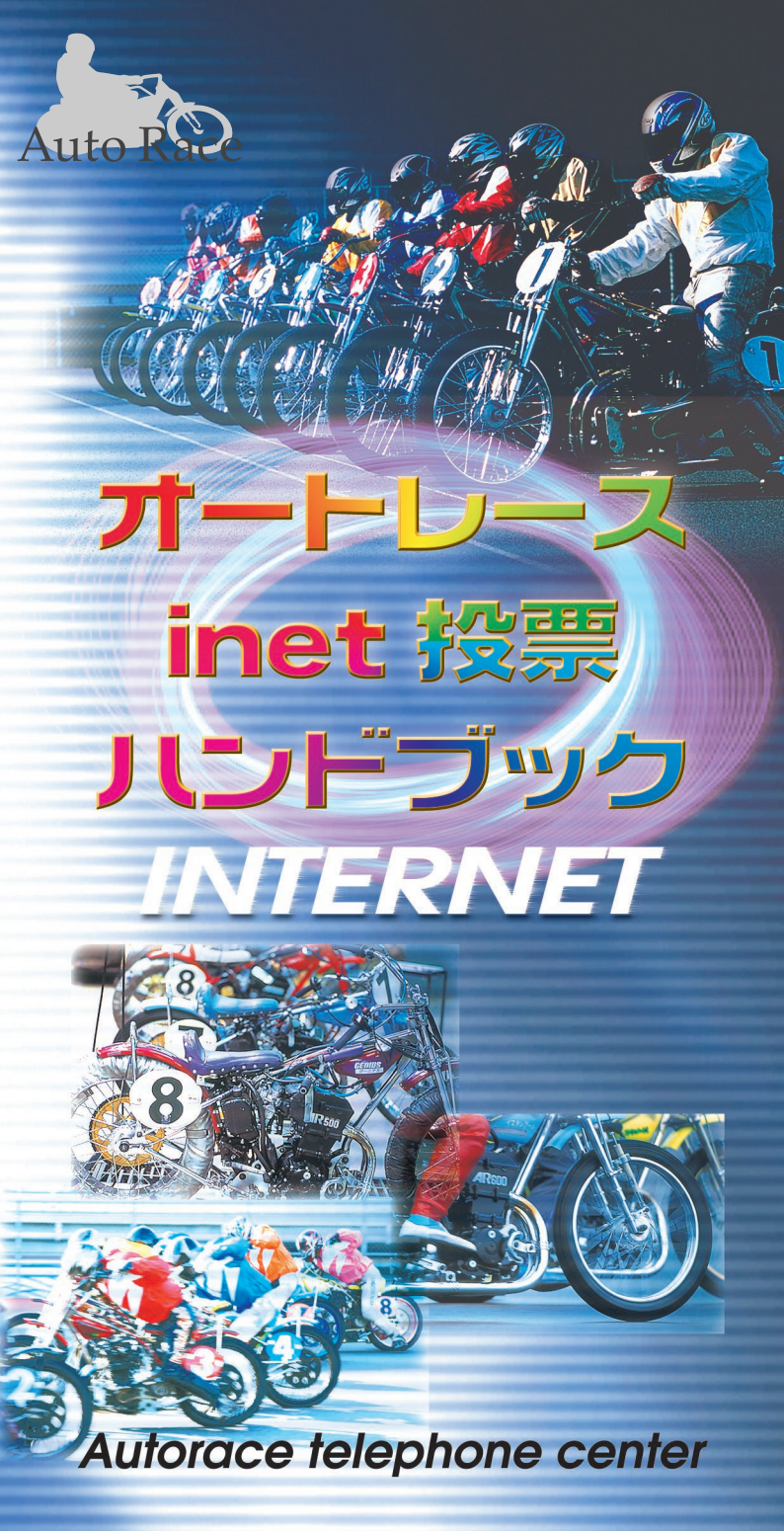

| 各種お問い合わせ先一覧                                                                                                    |  |  |  |
|----------------------------------------------------------------------------------------------------|--|--|--|
| 1.inet投票及び電話投票に関するお問い合わせ先<br>一般財団法人オートレース振興協会                                                                                                    |  |  |  |
| オートレーステレホンセンター 03-5520-1133<br>転送↑電話                                                                                                    |  |  |  |
| 0948-21-2345<br>0836-35-2424                                                                                                    |  |  |  |
| 2.オートレース全般に関するお問い合わせ先<br>公益財団法人JKA 03-3570-5511(代)                                                                                                    |  |  |  |
| 3.CS放送に関するお問い合わせ先<br>スカイパーフェクTVカスタマーセンター 0570-039-888                                                                                                    |  |  |  |
| 4.モバイルサイトに関するお問い合わせ先<br>株式会社サイバード 0570-064-149                                                                                                    |  |  |  |
| 5.オートレース場に関するお問い合わせ先<br>船橋オートレース場 047-431-6147<br>川口オートレース場 048-251-4376<br>伊勢崎オートレース場 0270-24-5780<br>浜松オートレース場 053-471-0311<br>飯塚オートレース場 0948-22-6326<br>山陽オートレース場 0836-76-1115 |  |  |  |

オートレース inet 投票 URL

《ドコモ》 http://i.autoinet.jp/

《au》 http://ez.autoinet.jp/

《ソフトバンク》 http://inet.jskypl.jp-t.ne.jp/

《パソコン・スマートフォン》 https://pc.autoinet.jp/

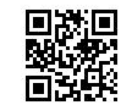

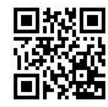

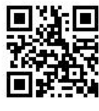

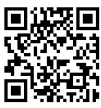

2014.03

## はじめに

このハンドブックは、携帯電話機またはパソコン(PC)・ スマートフォンを利用して、オートレースインターネット投票(オートレースinet投票)で車券購入申込みを 行う手順、注意事項などを記載しております。オート レースinet投票を正しくご利用して頂くために、別冊 の「オートレース電話投票ハンドブック」の内容をご 理解していただいた上で、このハンドブックをよくお 読みください。

なお、このハンドブックの内容は、都合により一部 変更することがありますので、あらかじめご了承くだ さい。この場合は、その都度加入者にご通知申しあ げます。

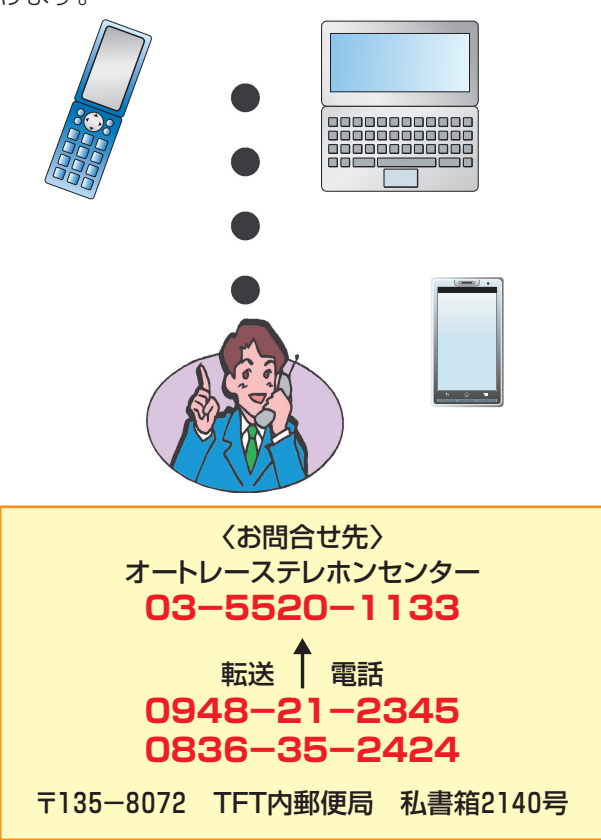

## 目 次

## 携帯電話

| オートレースinet投票ご利用の流れ ······                                                                                                    | 3~4         |
|----------------------------------------------------------------------------------------------------|-------------|
| ログインする                                                                                                    | 5           |
| クイックログインする                                                                                                    | 6~8         |
| ご利用になるメニューを選ぶ                                                                                                    | 9           |
| 一般投票をする(投票種別の選択)・・・・・・・・・                                                                                                    | 10          |
| 通常投票をする(3連勝単式)                                                                                                    | 11          |
| 通常投票をする(3連勝複式)                                                                                                    | 12          |
| 通常投票をする(2連勝単式)                                                                                                    | 13          |
| 通用及示ですの(こ注加平式)<br>涌ヴບ雲をする(9連勝拘式・ワイド)                                                                                                    | 1/          |
| 遮市汉宗でする(と)注防後以 ノイト)                                                                                                    |             |
| 加し仅示で90(0)注防半八)                                                                                                    | 10          |
|                                                                                                    | 10          |
|                                                                                                    | 17          |
| 流し投票を9る(2連勝復式・ワイト)・・・・・・・・                                                                                                    | 18          |
| BUX投票をする(3連勝甲式)······                                                                                                    | 19          |
| BOX投票をする(3連勝複式)······                                                                                                    | ·· 20       |
| BOX投票をする(2連勝単式)・・・・・                                                                                                    | ·· 21       |
| BOX投票をする(2連勝複式・ワイド) ······                                                                                                    | ···22       |
| フォーメーション投票をする                                                                                                    | 23          |
| 投票点数について                                                                                                    | ·· 24       |
| オッズ投票をする(投票種別の選択)                                                                                                    | 25          |
| オッズ投票をする(通常オッズ検索) ・・・・・・・                                                                                                    | 26          |
| オッズ投票をする(人気順20位)                                                                                                    | 27          |
| オッズ投票をする(高配当順20位)                                                                                                    | 28          |
| クイック投票をする( $\lambda$ 力) ······                                                                                                    | 29          |
| クイック投票ですの(パクリ)<br>クイック地画をする(確認)                                                                                                    | 20          |
| ノイツノ投赤ですの(唯心)<br>クイック地西をする(武立)                                                                                                    | 21          |
|                                                                                                    |             |
| ショック技売のハット入り例                                                                                                    | 32          |
| 投票を9る(確認・成立)                                                                                                    | 33          |
| 最新の<br>投票<br>照会<br>を<br>9<br>る<br>・・・・・・・・・・・・・・・・・・・・・・・・・・・・・・・・                                                                                          |             |
| 当日の投票照会をする                                                                                                    | •• 35       |
| 購入限度額照会をする                                                                                                    | ·· 36       |
| 振替依頼をする                                                                                                    | ·· 37       |
| 振替照会をする                                                                                                    | •• 38       |
| 入金指示をする(ネットバンク会員の方のみ)・・・・・                                                                                                    | 39          |
| 精算指示をする(ネットバンク会員の方のみ)・・・・・・                                                                                                    | 40          |
| $\lambda \lambda^{2} \lambda^{-1} - \overline{m} \overline{m} \overline{n} \overline{n} \overline{n} \overline{n} \overline{n} \overline{n} \overline{n} n$ | ·· 41       |
| ハインハニュ 回回に反め<br>ログアウトすス(終了する)                                                                                                    | 12          |
|                                                                                                    | 46          |
| スマートフォン                                                                                                    |             |
| フマートフォンでのご利用について・・・・・・ 45                                                                                                    | $3 \sim 11$ |
| スマージョンとのと利用について                                                                                                    | ) - 44      |
| パソコン(PC)                                                                                                    |             |
| パソコンでのご利用について 45                                                                                                    | 5~46        |
|                                                                                                    |             |
| 汪息爭坦                                                                                                    | 4/          |
| 利田相約•连結晋倍                                                                                                    | 18          |
|                                                                                                    | 40          |
| inet投票でよくあるご質問                                                                                                    | 49          |
| 式別来号                                                                                                    | 50          |
| 2005日ご<br>夕話お問い合わ廿生覧・・・・・・・・・・・・                                                                                                    | EI          |
| 口催の回してして一見                                                                                                    | υI          |

# オートレース inet 投票

オートレースinet投票(携帯電話)のご利用の全体の流れは、下図の 了・継続」となります。

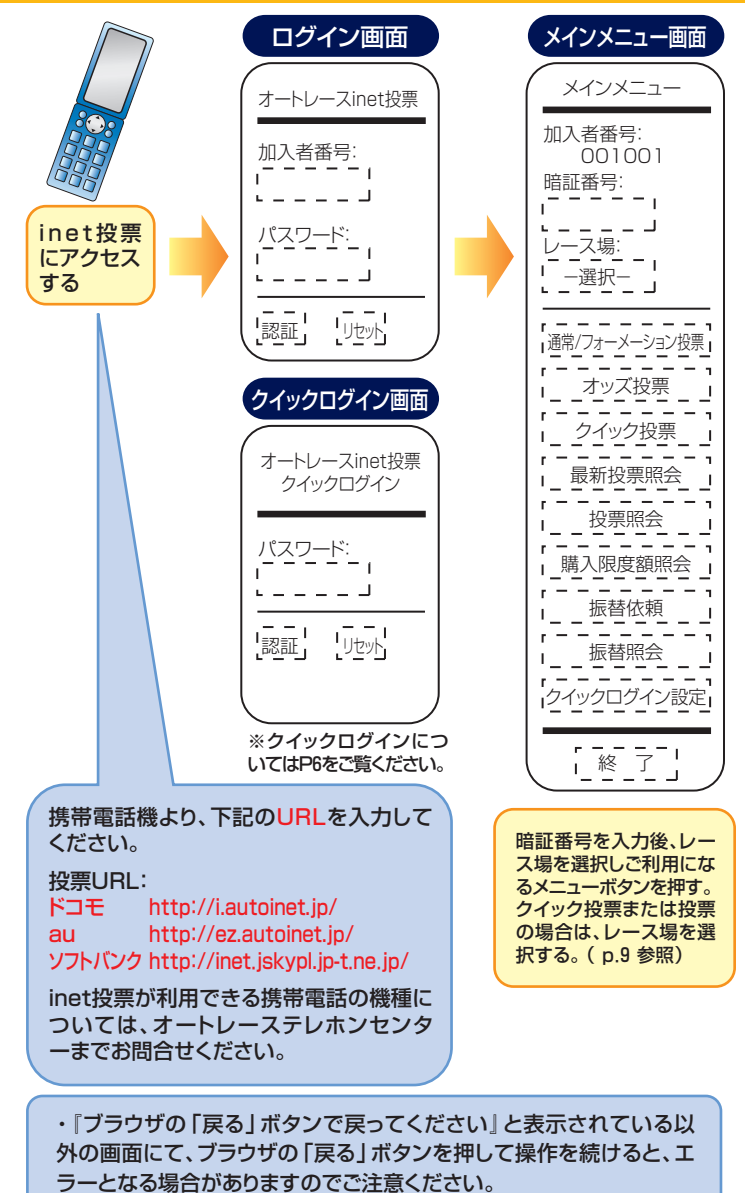

・携帯電話の詳細な操作方法につきましては、各機種の取扱説明書を ご参照ください。

# (携帯電話用)ご利用の流れ

## ように「アクセス」→「認証」→「各メニューのご利用」→「終

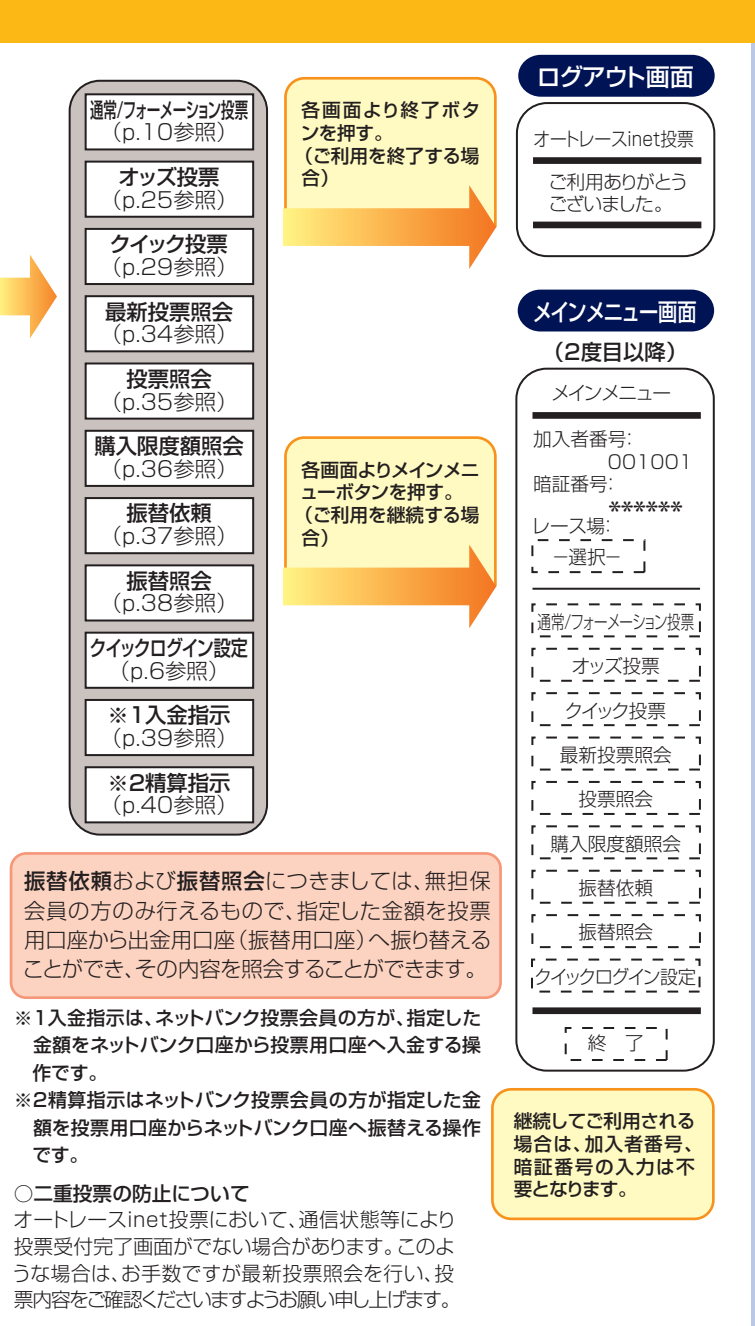

## ログインする

オートレースinet投票のご利用にあたっては、まず以下の手順 にて第1回目の認証を行い、システムにログインします。

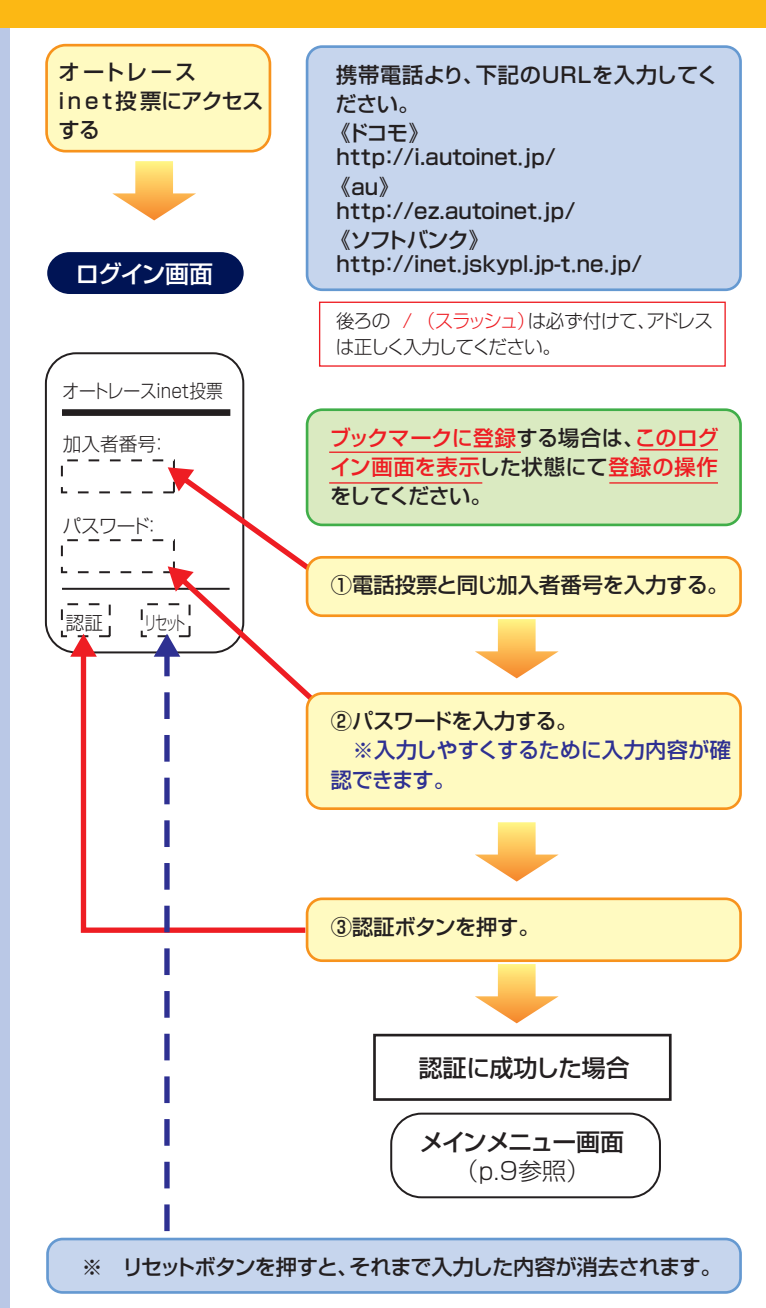

## クイックログインの設定をする

ログインの都度行なう加入者番号とパスワード入力を省略でき、 利便性が向上します。

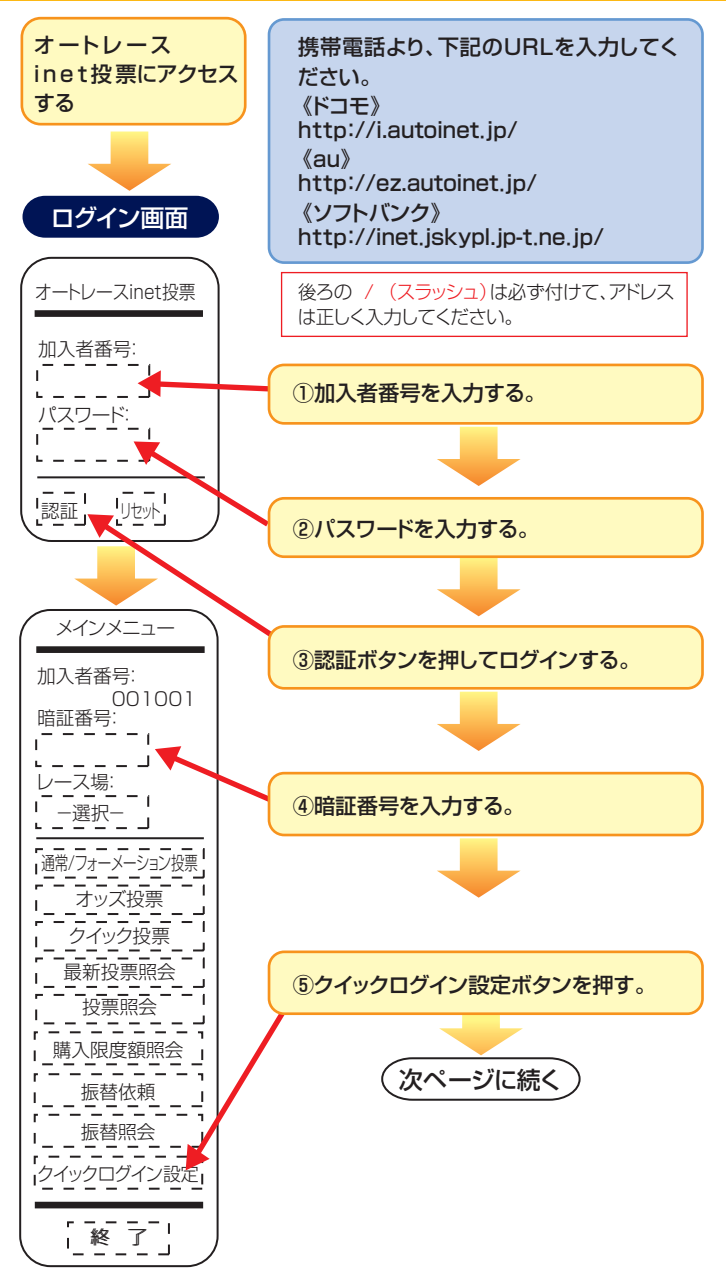

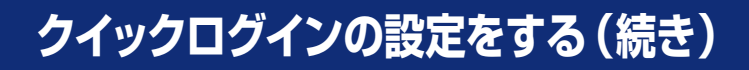

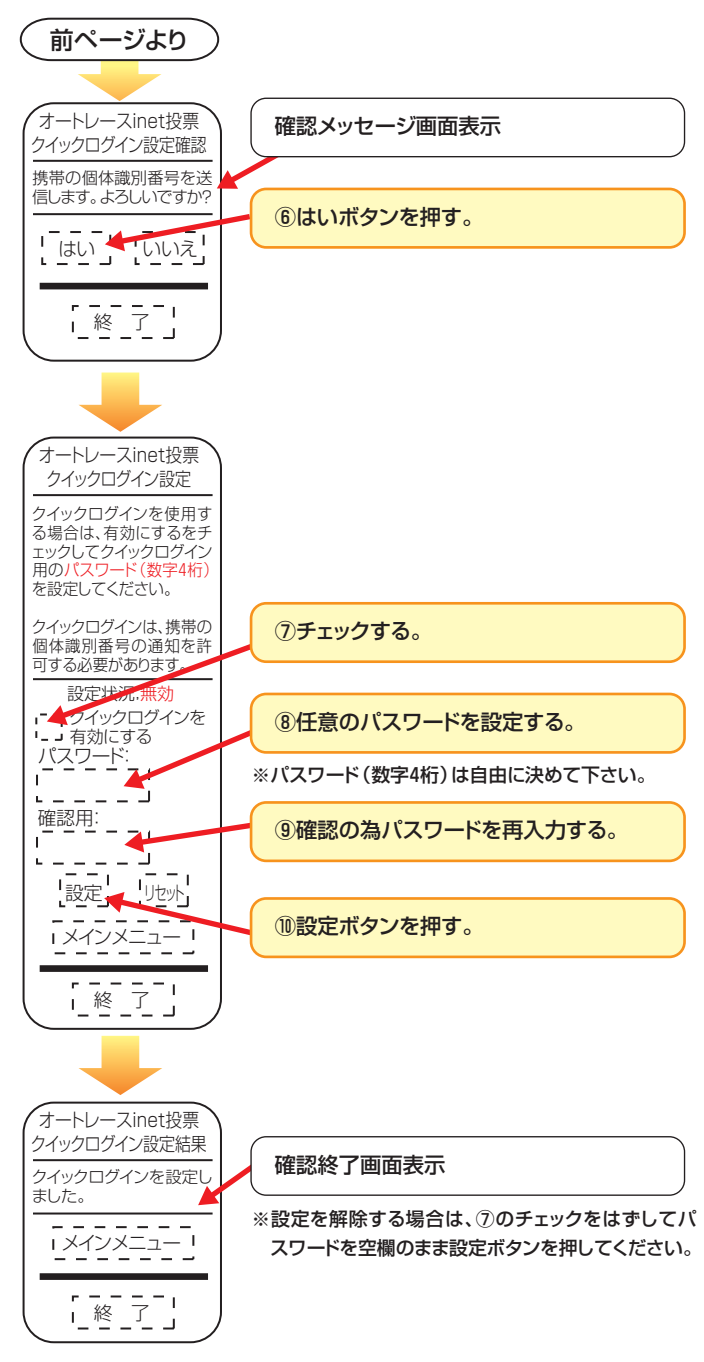

## クイックログインする

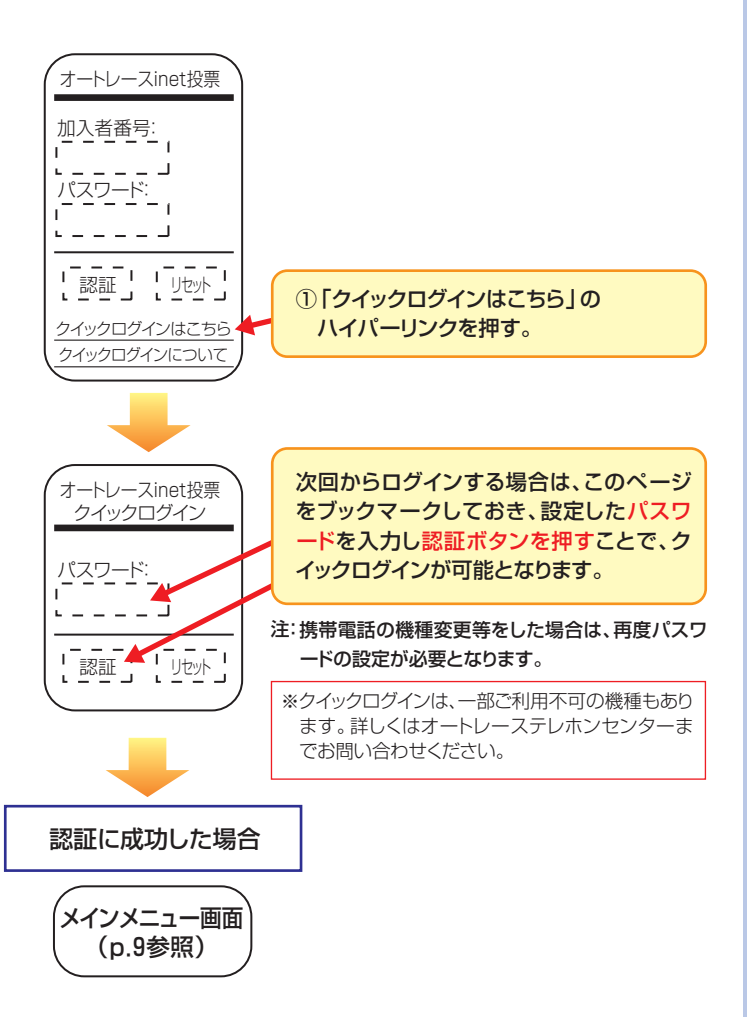

# ご利用になるメニュー<u>を選ぶ</u>

電話投票会員用の暗証番号により、第2回目の認証を行います。 その際にご利用になるレース場及びメニューをメインメニュー 画面より選択します。

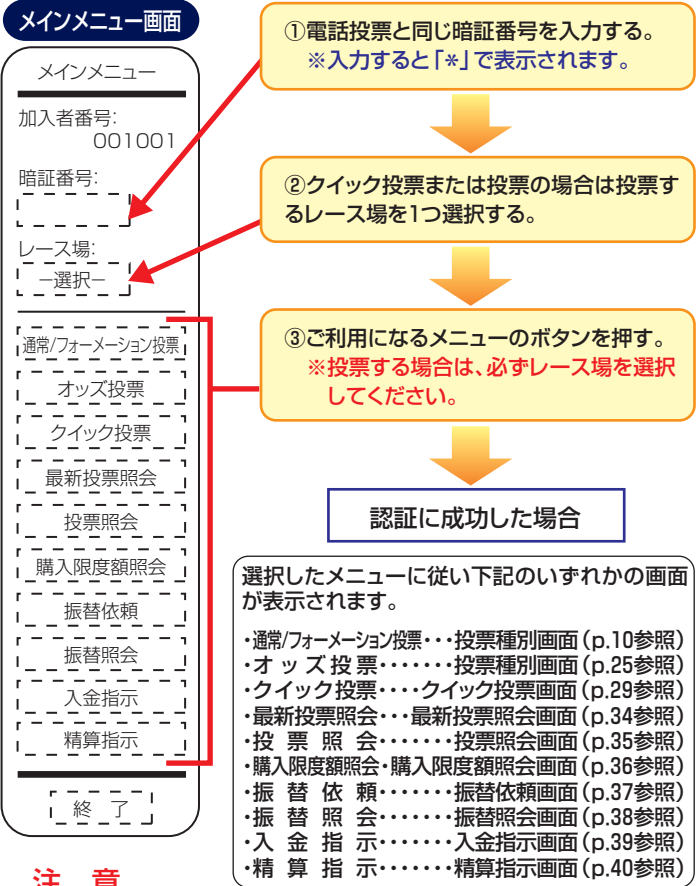

## 注意

※ メインメニュー画面で暗証番号の入力を1日に3回続けて間違え ると、パソコン、携帯電話ともにinet投票の利用を停止(ロック)させ ていただきます。 ただし、inet投票がロックされてご利用できなくなっても、電話での 投票は可能です。 (オートレースinet投票ロックについて : p47参照) ・・・ご利用を再開される場合は、オートレーステレホンセンターにお 問い合わせください。・・・・ \* メインメニュー画面以降60分間データ送信がない場合は、自動 的にログアウトさせていただきます。 (ログアウトについて : p.47参照) レース場の選択につきましては、前回inet投票を完了したレース \*

場名が予め選択されます。

# 般投票をする(投票種別の選択)

ー般投票では、1回の受付において「1つのレース番号、1つの式別(3連単、 3連複、2連単、2連複、ワイド)、1つの投票種別」にてベットの入力を行いま す。投票種別は3つあり、その投票種別ごとにベットの入力画面が異なります。

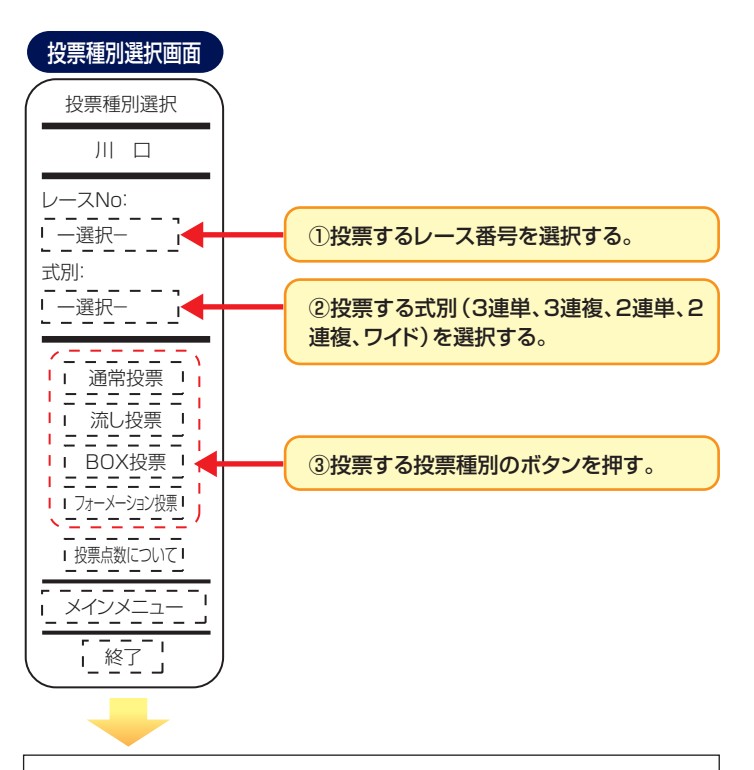

選択した投票種別に従い下記のいずれかの画面が表示されます。

| ●通常投票 ·····   | 通常投票画面   | (p.11参照)      |
|---------------|----------|---------------|
| ●流し投票 ・・・・    | 流し投票画面   | (p.15参照)      |
| ●BOX投票 ·····  | BOX投票画面  | (p.19参照)      |
| ●フォーメーション投票・・ | フォーメーション | ノ投票画面(p.23参照) |

| 電話技 | 没票はこち | 5    |       |           |       |     |  |
|-----|-------|------|-------|-----------|-------|-----|--|
|     |       | 車券の購 | 入申込み( | (電話       | 投票センタ | 7—) |  |
|     |       | 050  | -554  | <b>4C</b> | )-777 | 77  |  |
|     |       | レース  | 場番号   |           |       |     |  |
|     | 船橋    | 01   | 浜     | 松         | 04    |     |  |
|     | 川 口   | 02   | 飯     | 塚         | 05    | ]   |  |
|     | 伊勢崎   | 03   | Ш     | 陽         | 06    | 1   |  |

# 通常投票をする(3連勝単式)

3連勝単式の通常投票では、組番をダイヤルボタンにより直接 入力します。最大8ベット(BOXの購入機能をご利用される場 合は最大48ベット)まで入力することができます。

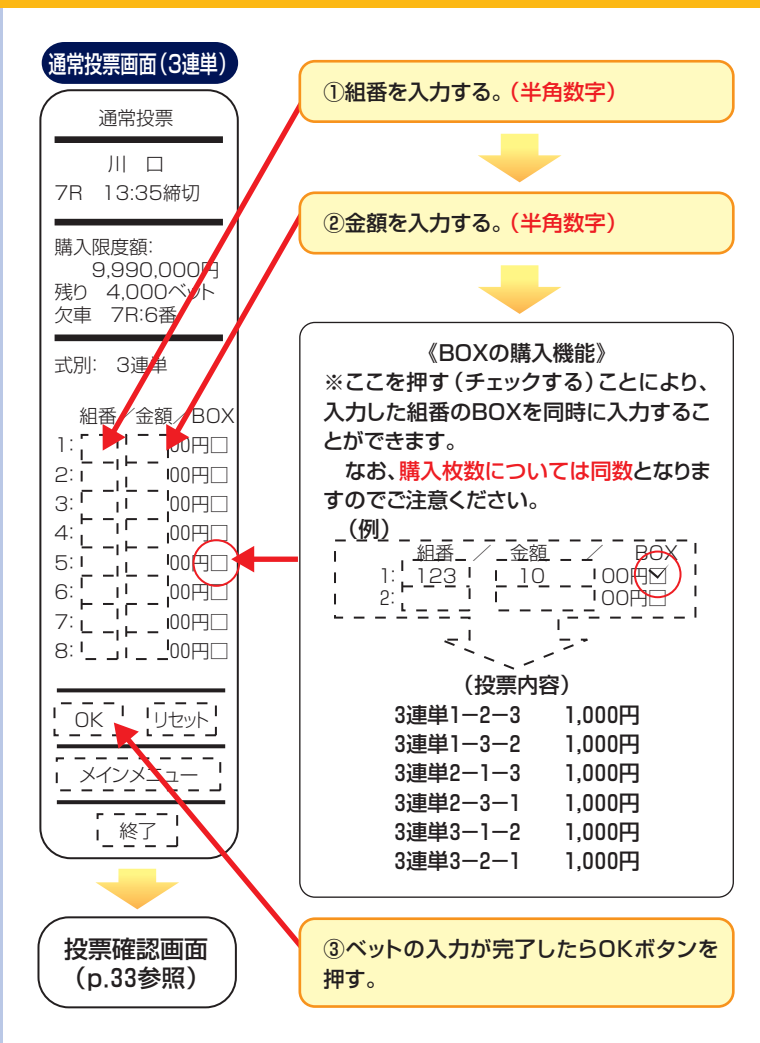

 リセットボタンを押すと、それまで入力したベットが消去されます。
 ただし、投票確認画面において修正ボタンを押し、通常投票画面(3 連単)を表示させた場合には、リセットボタンは表示されません。
 修正した場合は、ベットを十分ご確認のうえ、OKボタンを押してください。

## 通常投票をする(3連勝複式)

3連勝複式の通常投票では、組番をダイヤルボタンにより直接 入力します。最大8ベットまで入力することができます。

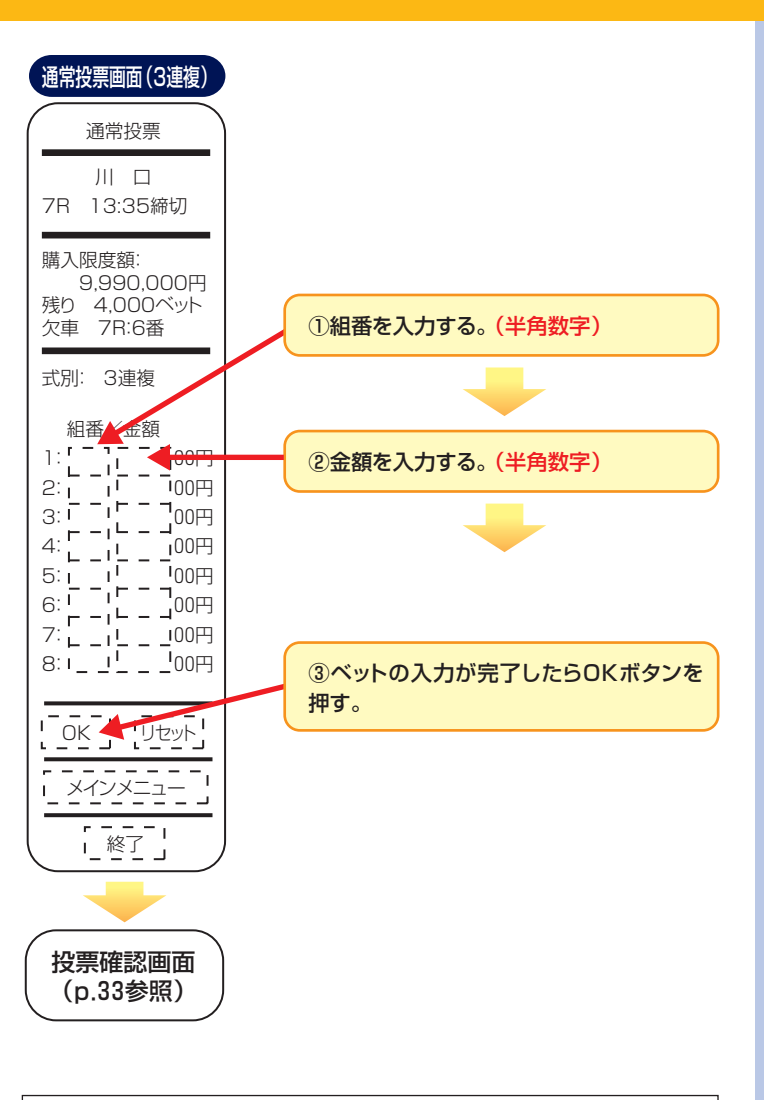

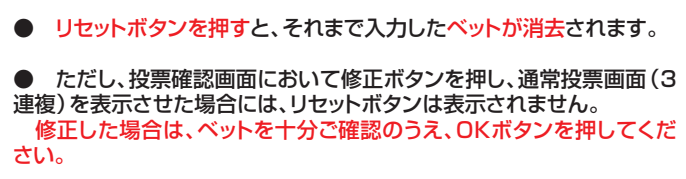

# 通常投票をする(2連勝単式)

2連勝単式の通常投票では、組番をダイヤルボタンにより直接 入力します。最大8ベット(裏の購入機能をご利用されると最大 16ベット)まで入力することができます。

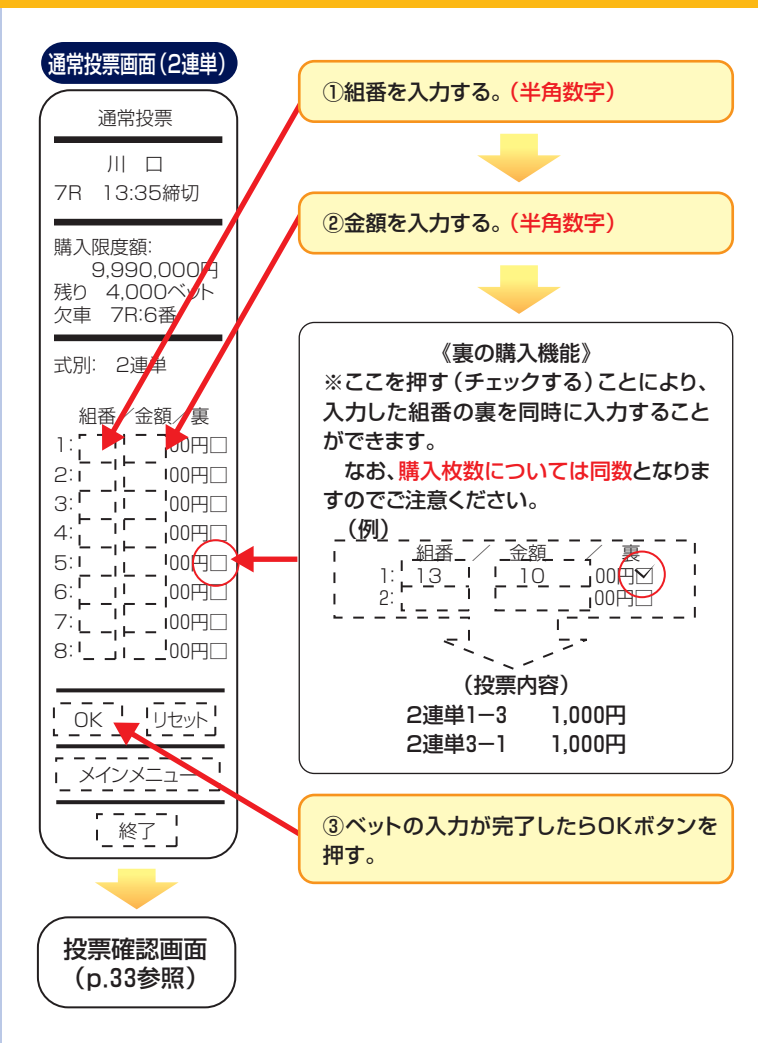

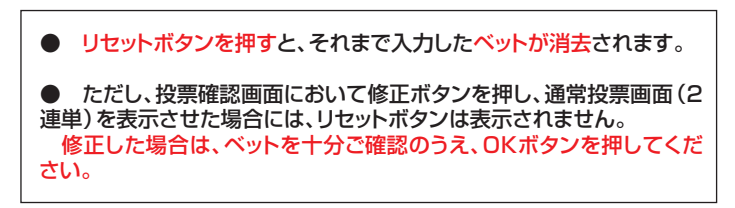

## 通常投票をする(2連勝複式・ワイド)

2連勝複式・ワイドの通常投票では、組番をダイヤルボタンにより直接入力します。最大8ベットまで入力することができます。

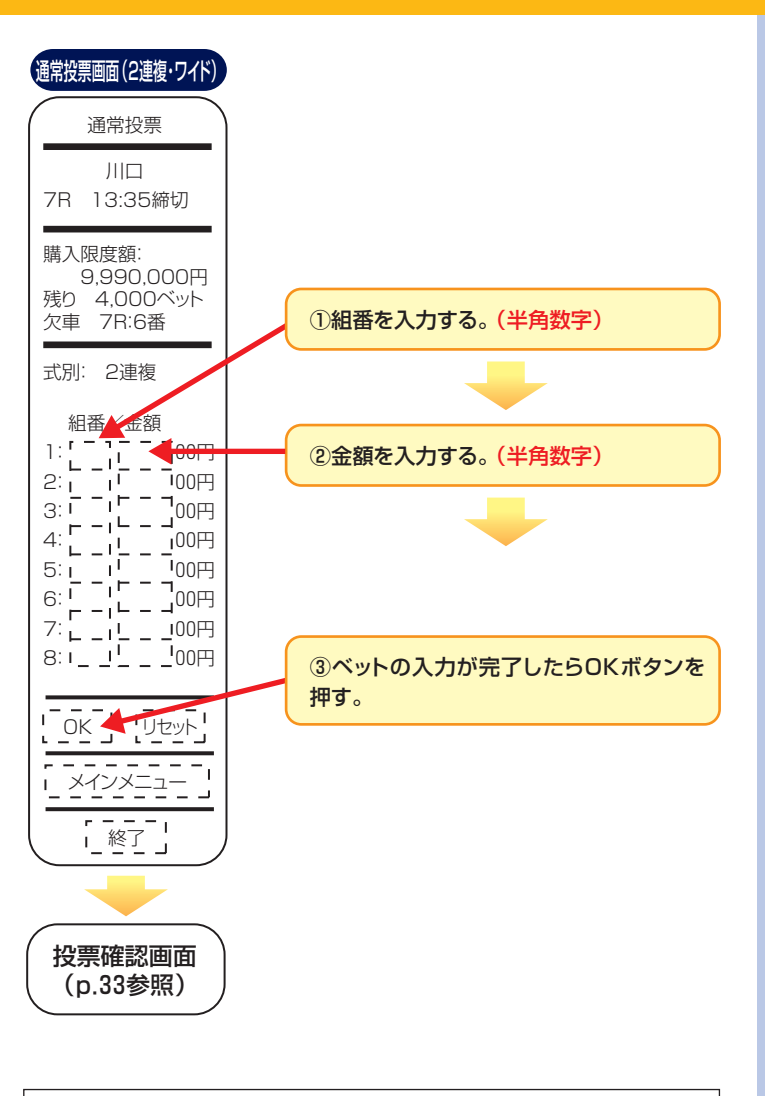

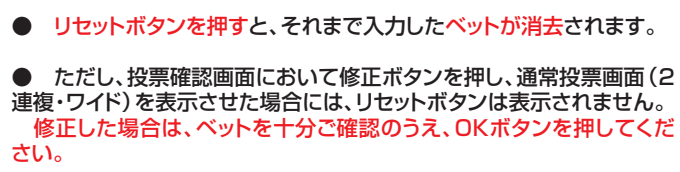

# 流し投票をする(3連勝単式)

3連勝単式の流し投票では、1着・2着固定流し方式、1着・3着固定流し方式、 2着・3着固定流し方式、着固定すべて流し方式を1回分行うことができます。 流し方式、軸番号、相手番号を選択してベットの入力を行います。

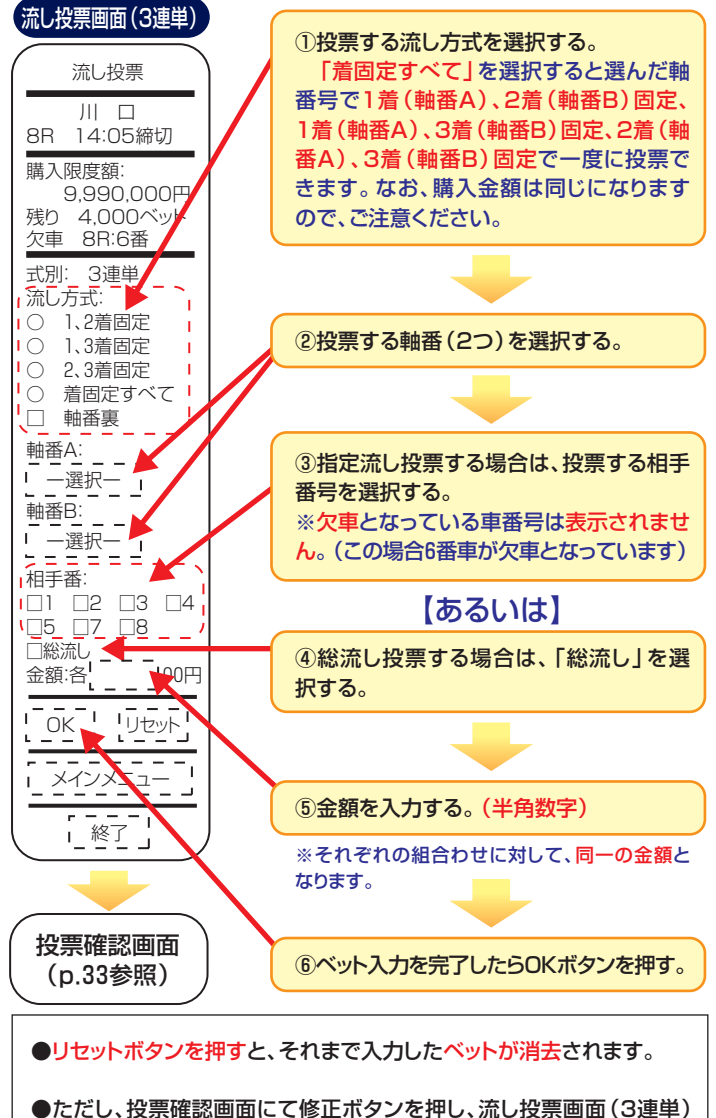

●たたじくり気楽値認識面にとじゃエバクシを計じく加らり気楽画面(じきキ)を表示させた場合には、リセットボタンは表示されません。
 ●発売されていない、あるいは欠車のために投票できない車番は、軸番
 号及び相手番号に表示されません。
 ※上記画面例では、6番車が欠車となっています。

## 流し投票をする(3連勝複式)

3連勝複式の流し投票では、指定流し方式・総流し方式で1回分 行うことができます。

軸番号(2つ選択します)、相手番号を選択してベットの入力を行います。

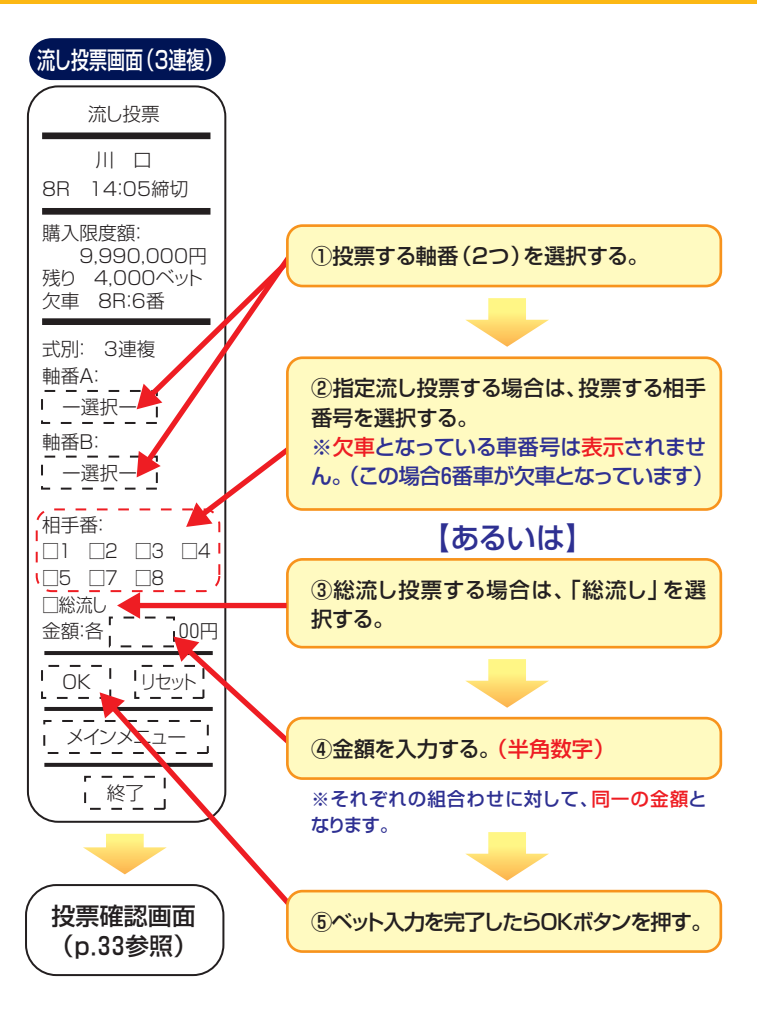

リセットボタンを押すと、それまで入力したベットが消去されます。
 ただし、投票確認画面にて修正ボタンを押し、流し投票画面(3連複)を表示させた場合には、リセットボタンは表示されません。
 修正した場合は、ベットを十分ご確認のうえ、OKボタンを押してください。
 発売されていない、あるいは欠車のために投票できない車番は、軸番
 号及び相手番号に表示されません。
 ※上記画面例では、6番車が欠車となっています。

# 流し投票をする(2連勝単式)

2連勝単式の流し投票では、1着固定流し方式・2着固定流し方式・ 総流し方式で1回分行うことができます。 流し方式、軸番号、相手番号を選択してベットの入力を行います。

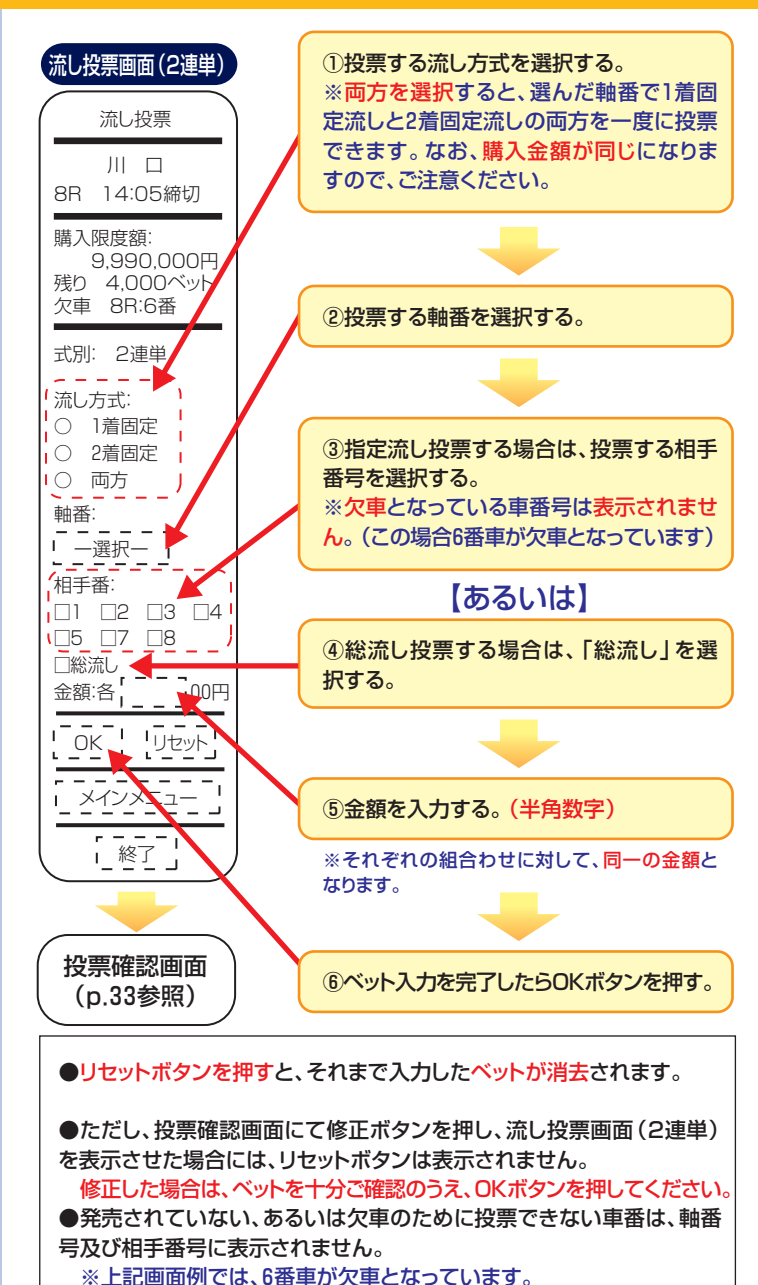

# 流し投票をする(2連勝複式・ワイド)

2連勝複式・ワイドの流し投票では、指定流し方式・総流し方式 で1回分行うことができます。

流し方式、軸番号、相手番号を選択してベットの入力を行います。

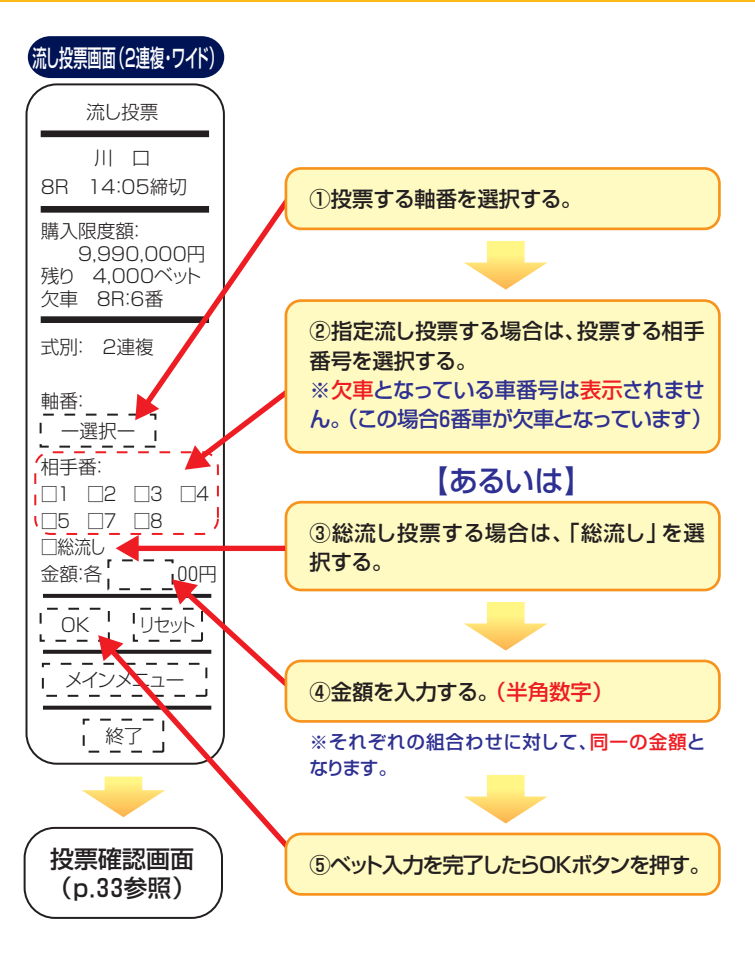

●リセットボタンを押すと、それまで入力したベットが消去されます。
 ●ただし、投票確認画面にて修正ボタンを押し、流し投票画面(2連複・ワイド)を表示させた場合には、リセットボタンは表示されません。
 修正した場合は、ベットを十分ご確認のうえ、OKボタンを押してください。
 ●発売されていない、あるいは欠車のために投票できない車番は、軸番
 号及び相手番号に表示されません。
 ※上記画面例では、6番車が欠車となっています。

# BOX投票をする(3連勝単式)

3連勝単式のBOX投票では、最大8車までのBOX投票を1回分 行うことができます。指定番号を選択してベットの入力を行い ます。

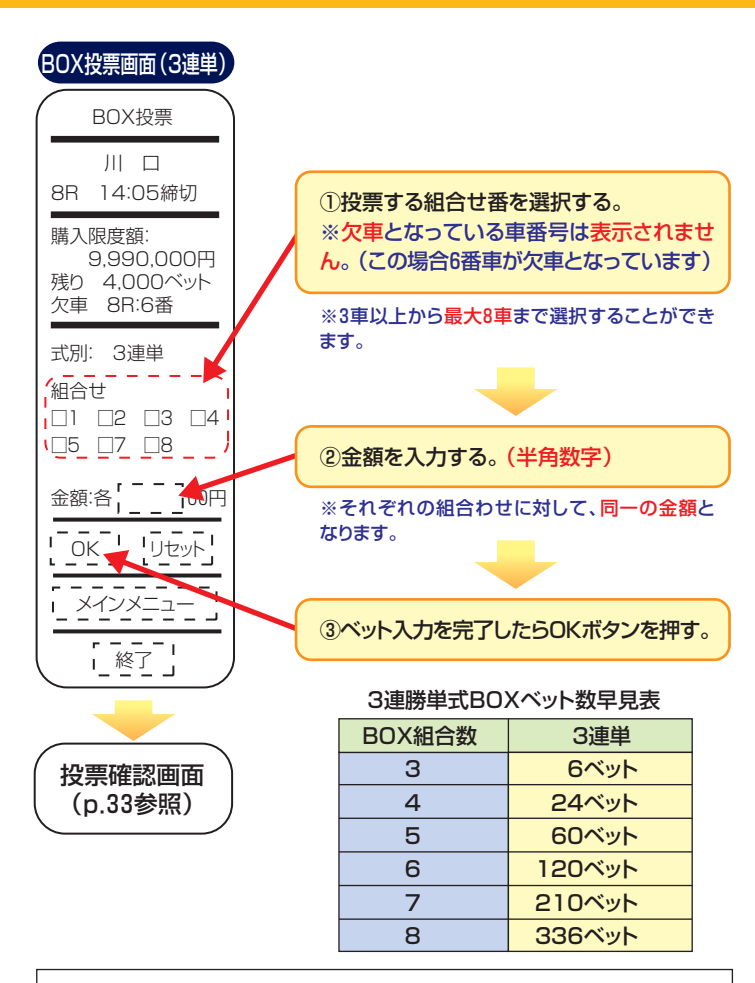

●リセットボタンを押すと、それまで入力したベットが消去されます。

●ただし、投票確認画面にて修正ボタンを押し、BOX投票画面(3連単) を表示させた場合には、リセットボタンは表示されません。

修正した場合は、ベットを十分ご確認のうえ、OKボタンを押してください。

●発売されていない、あるいは欠車のために投票できない車番は、軸番 号及び相手番号に表示されません。

※上記画面例では、6番車が欠車となっています。

## BOX投票をする(3連勝複式)

3連勝複式のBOX投票では、最大8車までのBOX投票を1回分 行うことができます。指定番号を選択してベットの入力を行い ます。

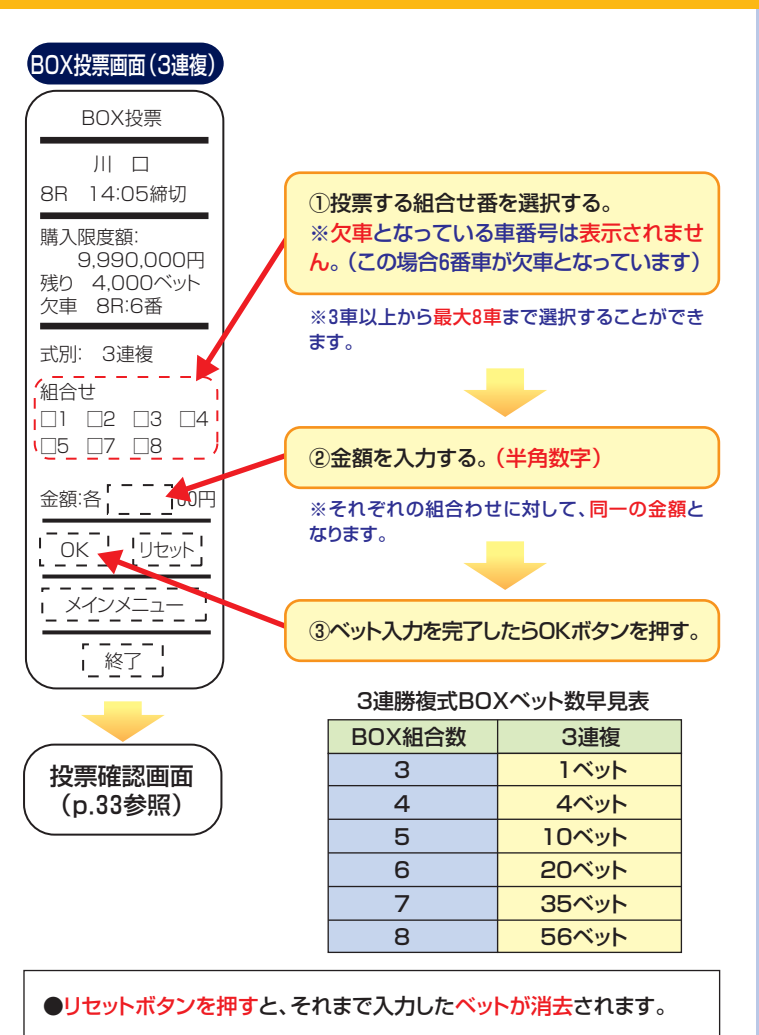

●ただし、投票確認画面にて修正ボタンを押し、BOX投票画面(3連複) を表示させた場合には、リセットボタンは表示されません。

修正した場合は、ベットを十分ご確認のうえ、OKボタンを押してくだ さい。

●発売されていない、あるいは欠車のために投票できない車番は、軸番 号及び相手番号に表示されません。 ※上記画面例では、6番車が欠車となっています。

# BOX投票をする(2連勝単式)

2連勝単式のBOX投票では、最大8車までのBOX投票を1回分 行うことができます。指定番号を選択してベットの入力を行い ます。

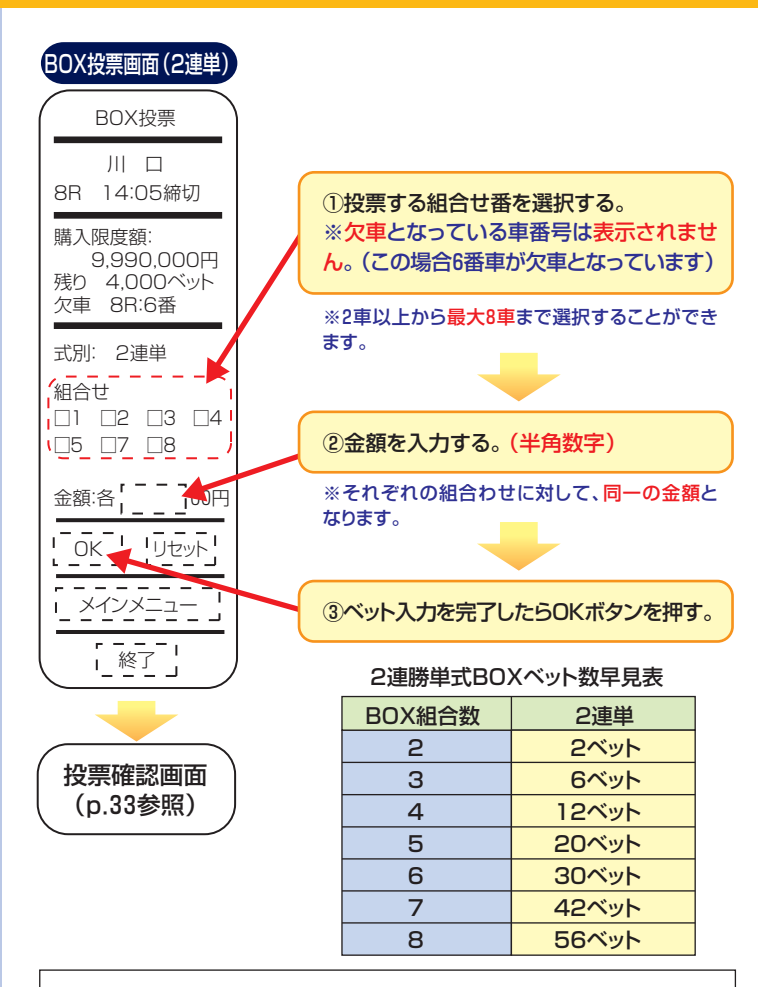

●リセットボタンを押すと、それまで入力したベットが消去されます。

●ただし、投票確認画面にて修正ボタンを押し、BOX投票画面(2連単) を表示させた場合には、リセットボタンは表示されません。

修正した場合は、ベットを十分ご確認のうえ、OKボタンを押してください。

●発売されていない、あるいは欠車のために投票できない車番は、軸番号及び相手番号に表示されません。

※上記画面例では、6番車が欠車となっています。

# BOX投票をする(2連勝複式・ワイド)

2連勝複式・ワイドのBOX投票では、最大8車までのBOX投票 を1回分行うことができます。指定番号を選択してベットの入力 を行います。

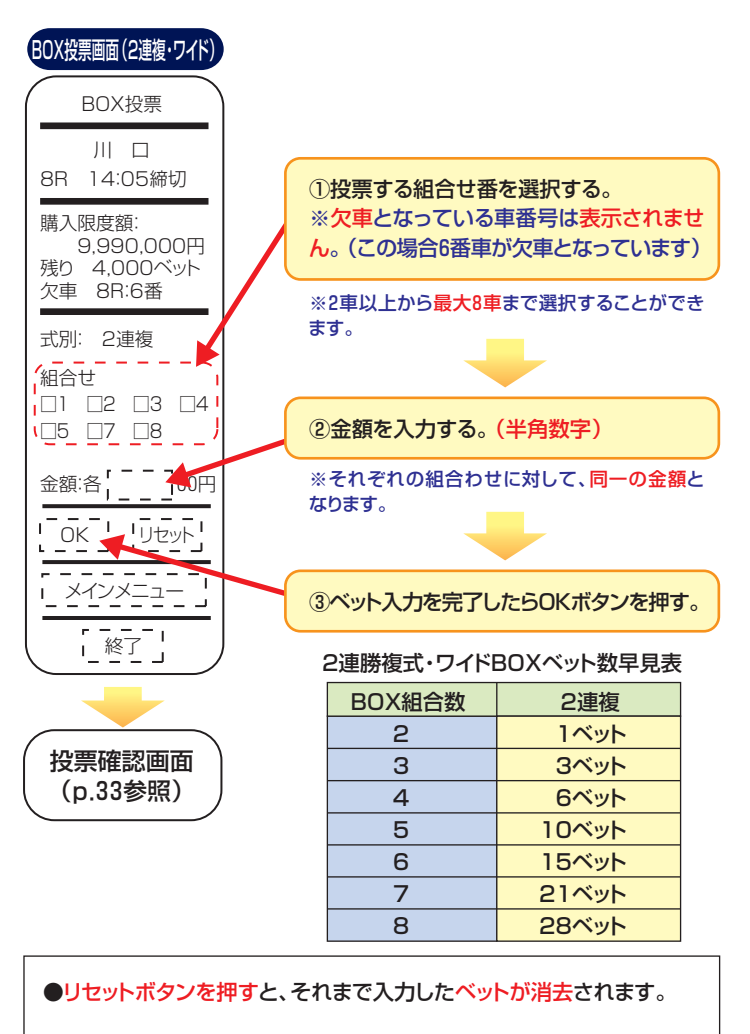

●ただし、投票確認画面にて修正ボタンを押し、BOX投票画面(2連複・ ワイド)を表示させた場合には、リセットボタンは表示されません。

修正した場合は、ベットを十分ご確認のうえ、OKボタンを押してください。

●発売されていない、あるいは欠車のために投票できない車番は、軸番 号及び相手番号に表示されません。 ※上記画面例では、6番車が欠車となっています。

## フォーメーション投票をする

それぞれの着を複数選択することで、フォーメーション投票が できます。(1着、2着を複数指定して3着へ流し投票する等、い ろいろな組合せで投票することが可能です。)

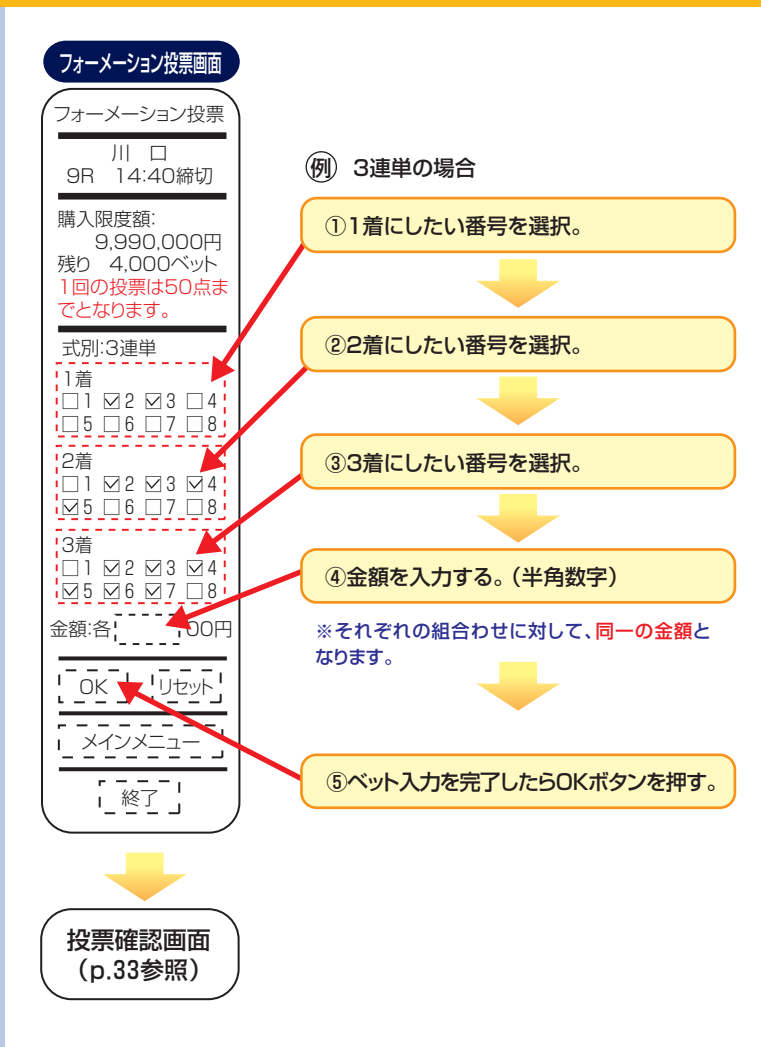

リセットボタンを押すと、それまで入力したベットが消去されます。

## 投票点数について

## 投票入力は無制限にできますが、1回の投票で50点を超えると エラーとなります。

### 投票点数について

フォーメーション投票 の1回の投票は50点 までとなります。

(例) 3連単1着(又は2,3着)が 1車の場合 1×8×8⇒42点

3連単1着(又は2,3着)が 2車の場合 2×4×8⇒最大48点 2×5×6⇒最大50点

3連単1着(又は2,3着)が 3車の場合 3×3×7⇒最大48点 3×4×5⇒最大48点

3連複車番1(又は車番 2,3)が6車の場合 6×6×8⇒最大50点

2連単1着(又は2着)が 7車の場合 7×8⇒最大49点

2連複ワイドの場合 8×8⇒28点

## 投票は1受付50点400ベットまでとなり ますので、ご注意ください。

# オッズ投票をする(投票種別の選択)

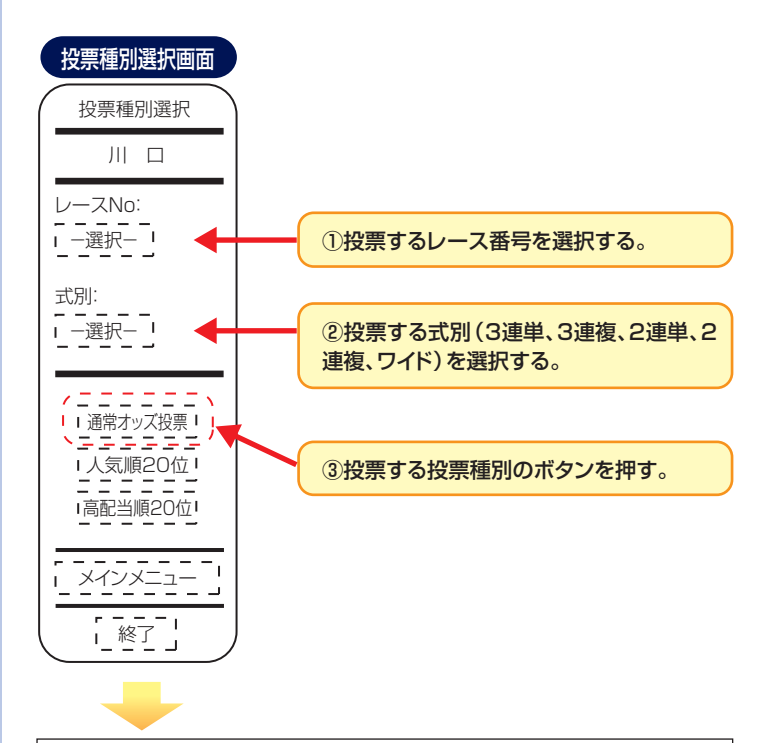

選択した投票種別に従い下記のいずれかの画面が表示されます。 ●通常オッズ投票 ・・・・・ (p.26参照) ●人気順20位 ・・・・・ (p.27参照)

●高配当順20位 ····· (p.28参照)

## オッズ投票をする(通常オッズ検索)

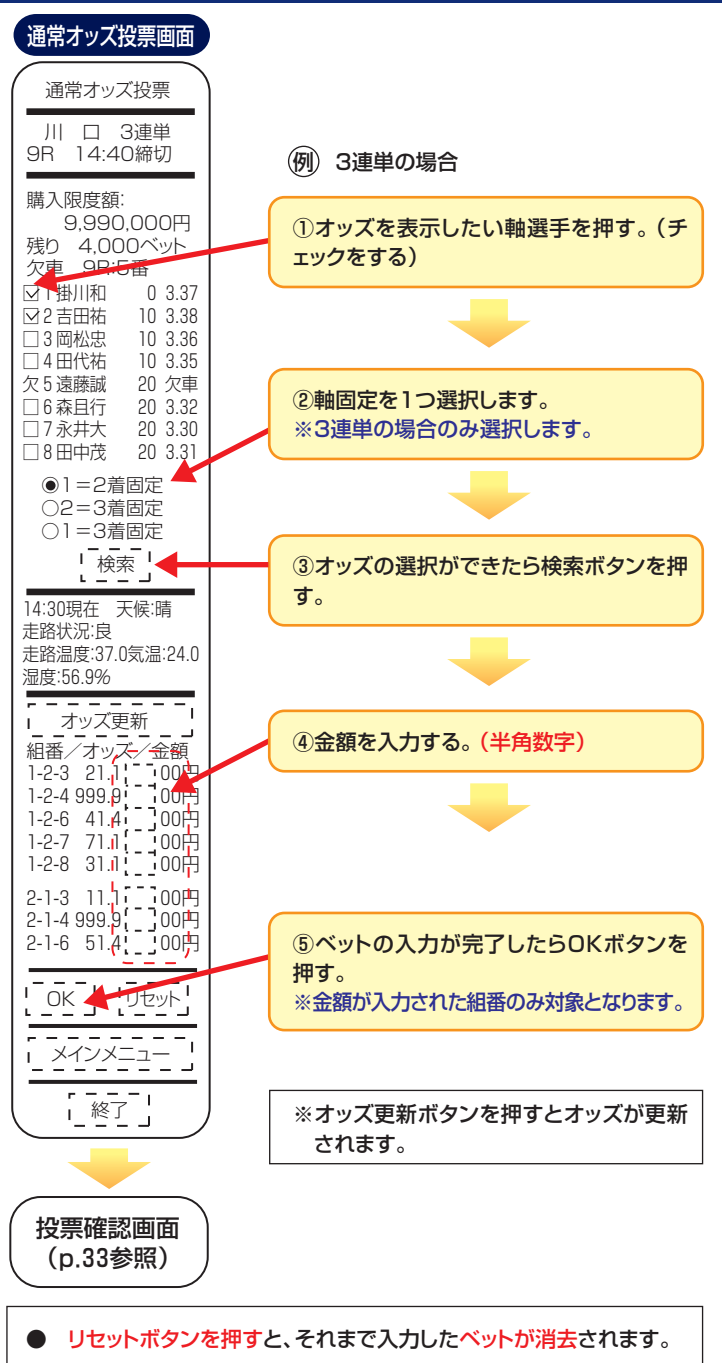

## オッズ投票をする(人気順20位)

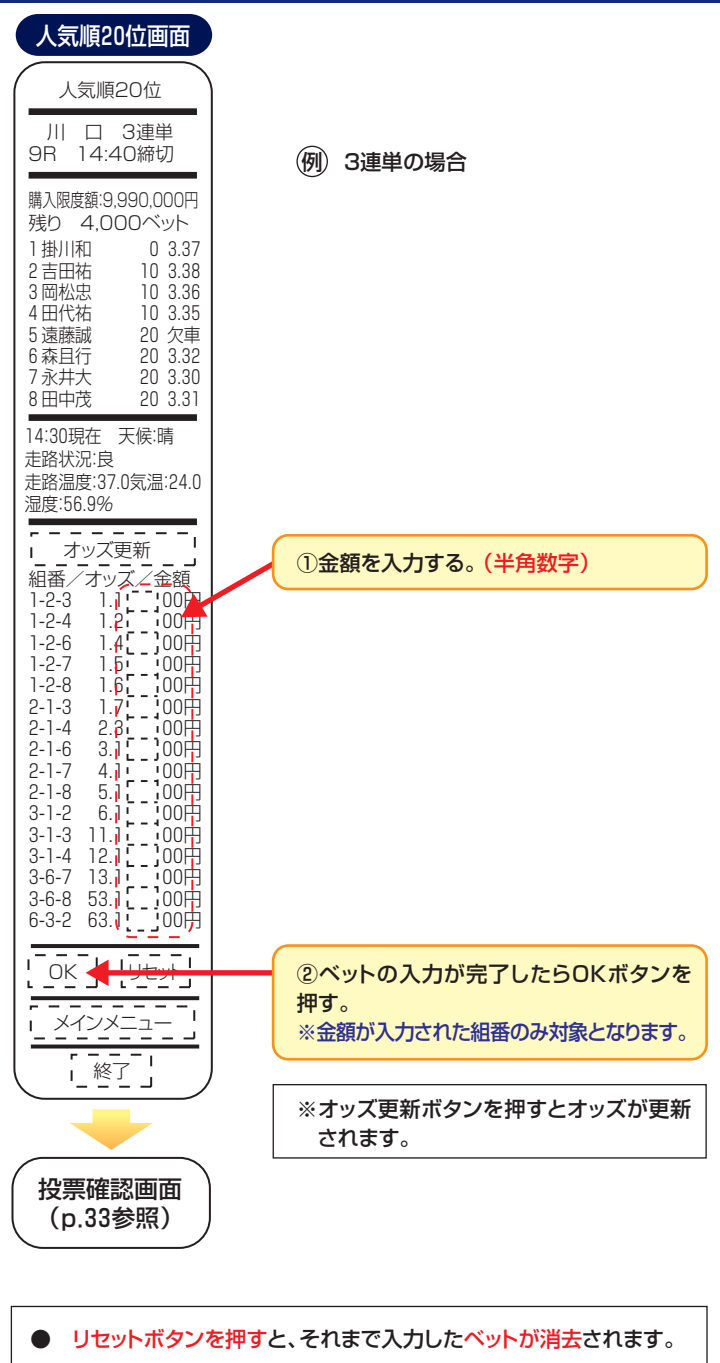

## オッズ投票をする(高配当順20位)

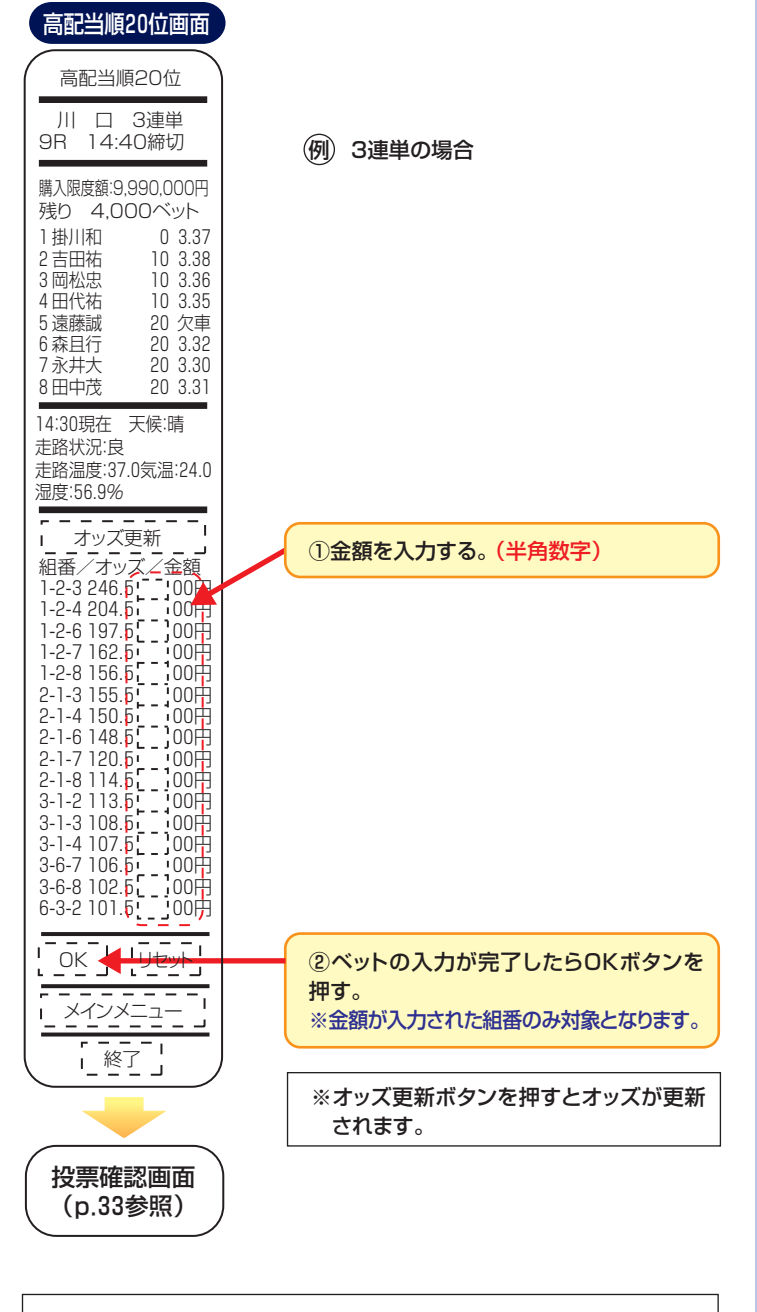

リセットボタンを押すと、それまで入力したベットが消去されます。

# クイック投票をする(入力)

クイック投票では、電話投票と同じようにしてベットの入力を行う投票方法です。複数のレース番号、全ての投票種別のベットを1度に手早く入力することができます。

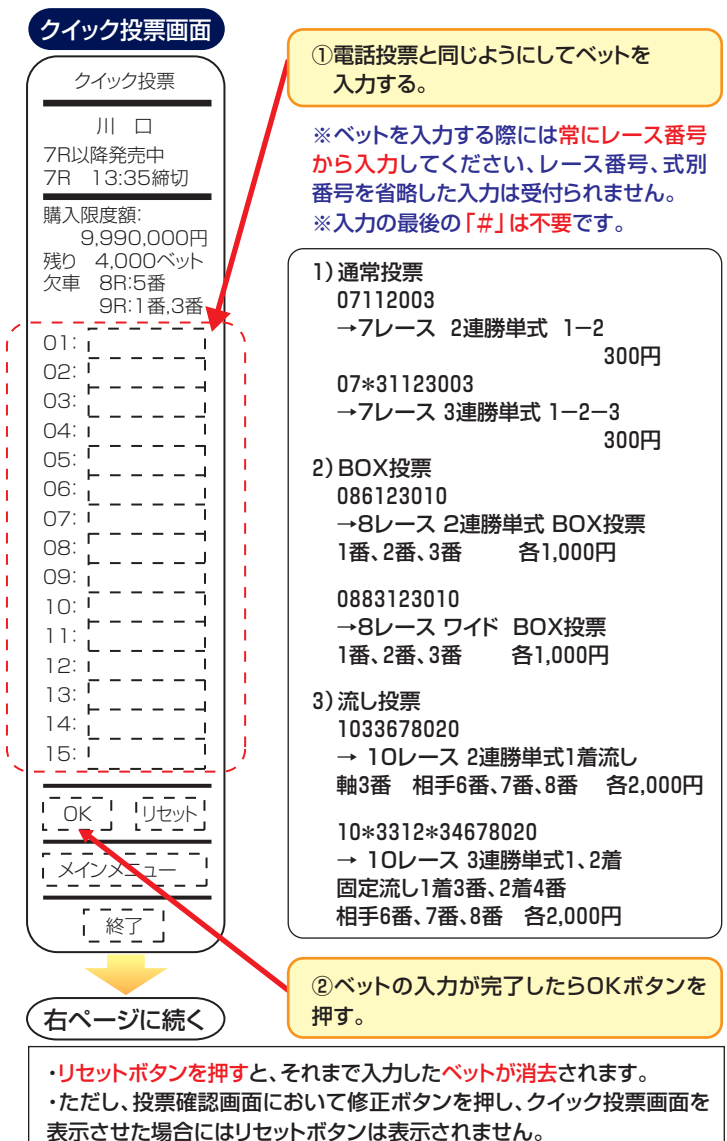

※ 修正したベットを十分ご確認のうえ、OKボタンを押してください。
 ・電話投票の場合のベット入力方法の詳細につきましては、「オートレース電話投票ハンドブック」等をご参照ください。
 ・ベットの入力枠は15個ですが、電話投票と同様に1回(1受付番号)あたりの申込みは1レース場400ベットまでです。

# クイック投票をする(確認)

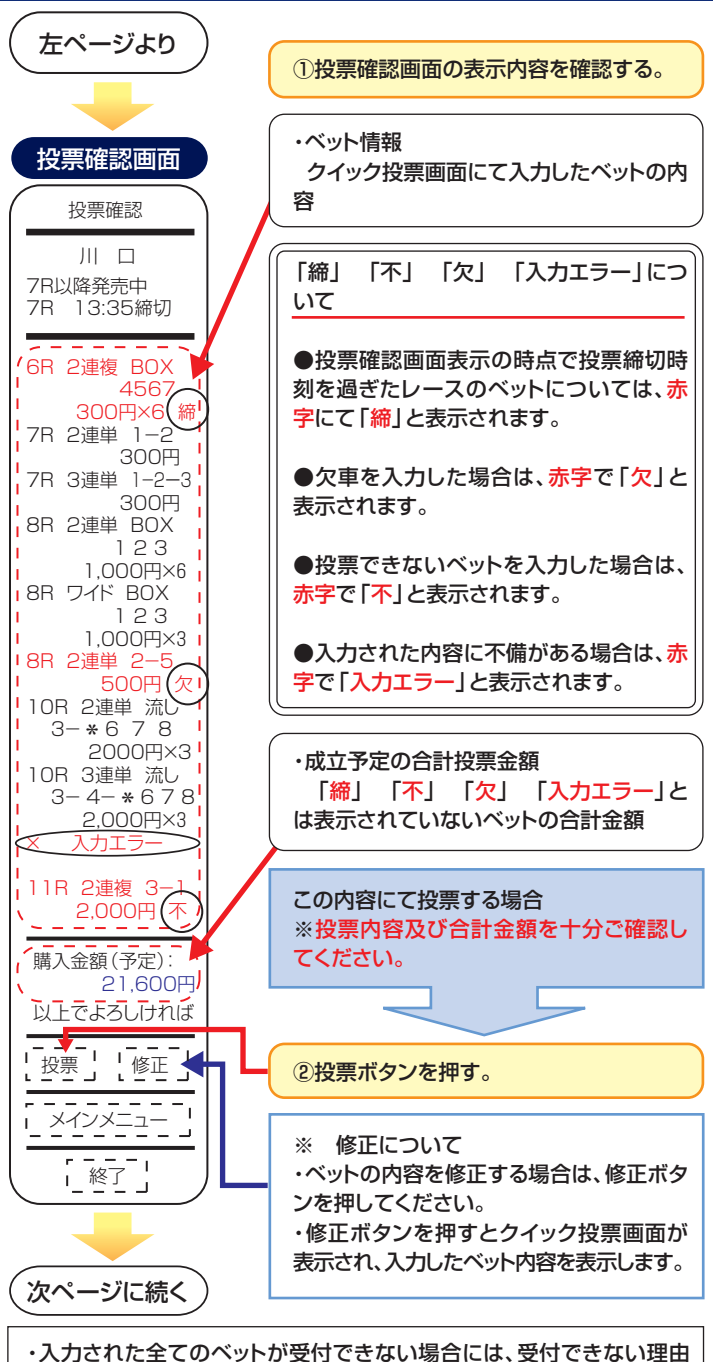

と修正ボタンが表示されます。

# クイック投票をする(成立)

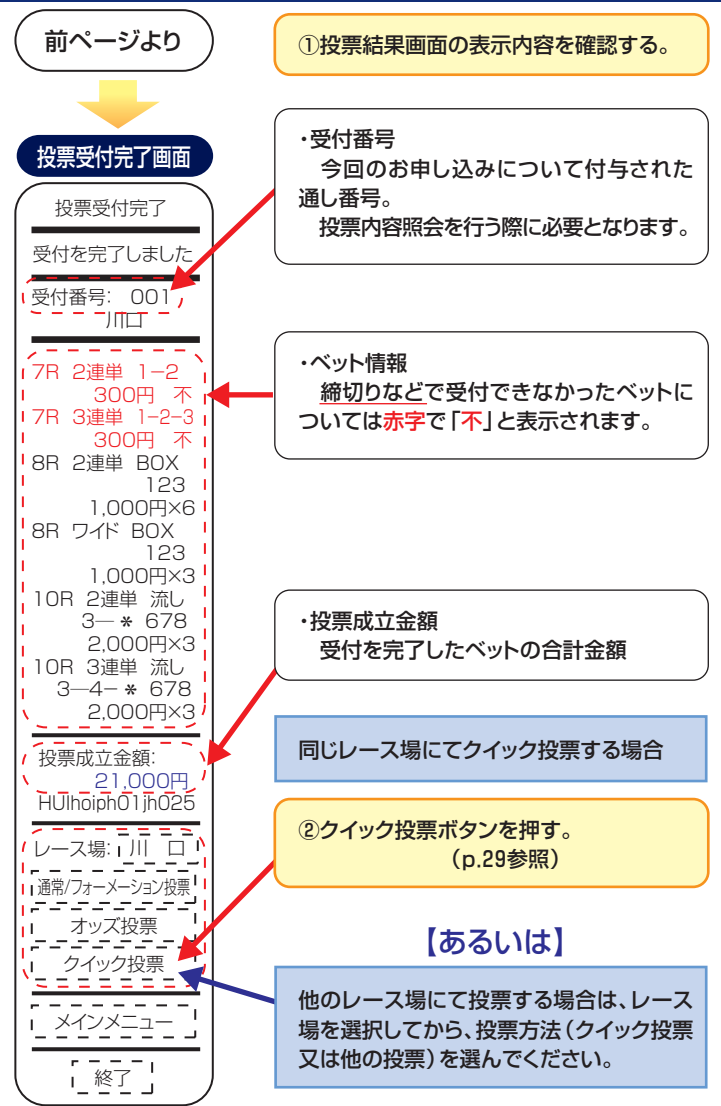

# クイック投票のベット入力例

| <ul> <li>1)通常投票</li> <li>01124010</li> <li>→1レ-ス 2連勝単式 2-4 1,000円</li> <li>01212010</li> <li>→1レ-ス 2連勝複式 1-2 1,000円</li> <li>01*31123010</li> <li>→1レ-ス 3連勝単式 1-2-3 1,000円</li> <li>01*32123010</li> <li>→1レ-ス 3連勝複式 1-2-3 1,000円</li> <li>018123010</li> <li>→1レ-ス ワイド 2-3 1,000円</li> </ul>                                                                                                    | 1R       2連単       2-4         1,000円         1R       2連複       1-2         1R       3連単       1-2-3         1R       3連複       1-2-3         1,000円       1       1,000円         1R       3連複       1-2-3         1,000円       1       2-3         1,000円       1       1,000円                                                                                                    |
|----------------------------------------------------------------------------------------------------|----------------------------------------------------------------------------------------------------|
| 2)BOX投票<br>026123010<br>→2レース 2連勝単式 BOX投票<br>1番、2番、3番各1,000円<br>027123010<br>→2レース 2連勝複式 BOX投票<br>1番、2番、3番各1,000円<br>02*36123010<br>→2レース 3連勝単式 BOX投票<br>1番、2番、3番各1,000円<br>02*371234010<br>→2レース 3連勝複式 BOX投票<br>1番、2番、3番、4番各1,000円<br>0283123010<br>→2レース ワイド BOX投票<br>1番、2番、3番各1,000円                                                                                                    | 2R       2連単       BOX         123       各1,000円         計6000         2R       2連複       BOX         123       各1,000円         計3000       計3000         2R       3連単       BOX         123       各1,000円         計6000       名         2R       3連複       BOX         123       各1,000円         計4000       計4000         2R       フイド       BOX         123       各1,000円         計4000       計3000                                       |
| <ul> <li>3)流し投票</li> <li>0331678010</li> <li>→3レース 2連勝単式 1着流し</li> <li>1着1番 相手6番、7番、8番各1,000円</li> <li>0341678010</li> <li>→3レース 2連勝単式 2着流し</li> <li>2着1番 相手6番、7番、8番各1,000円</li> <li>0351678010</li> <li>→3レース 2連勝複式 流し</li> <li>軸1番 相手6番、7番、8番各1,000円</li> <li>03×3312*34567010</li> <li>→3レース 3連勝単式 1,2着固定流し</li> <li>1着3番、2着4番固定 相手5番、6番、7番</li> <li>81,000円</li> <li>03*3323*34567010</li> <li>→3レース 3連勝単式 1,3着固定流し</li> <li>1着3番、3着4番固定 相手5番、6番、7番</li> <li>81,000円</li> <li>03*3323*34567010</li> <li>→3レース 3連勝単式 2,3着固定流し</li> <li>2着3番、3着4番固定 相手5番、6番、7番</li> <li>81,000円</li> <li>03*3512567010</li> <li>→3レース 3連勝複式 流し</li> <li>車1 1番、軸2 2番 相手5番、6番、7番</li> </ul> | 3R 2連単 流し<br>1-*678各1,000円<br>計3000         3R 2連単 流し<br>*-1678各1,000円<br>計3000         3R 2連複 流し         1-*678各1,000円<br>計3000         3R 3連単 流し<br>3-4-*567<br>各1,000円<br>計3000         3R 3連単 流し<br>3-*-4567<br>各1,000円<br>計3000         3R 3連単 流し<br>3-*-4567<br>各1,000円<br>計3000         3R 3連単 流し<br>3-*-4567<br>各1,000円<br>計3000         3R 3連複 流し<br>*-3-4567<br>各1,000円<br>計3000         3R 3連複 流し<br>*-3-4567<br>各1,000円<br>計3000 |
| 谷1,000円<br>03821567010<br>→3レース ワイド 流し<br>軸1番、相手5番、6番、7番 各1,000円                                                                                                    | 計3000<br>3R ワイド 流し<br>1-* 567各1,000円<br>計3000                                                                                                    |

# 投票をする(確認・成立)

投票における確認・成立の画面表示及び操作は、クイック投票 (P.30~P.31)と同様です。

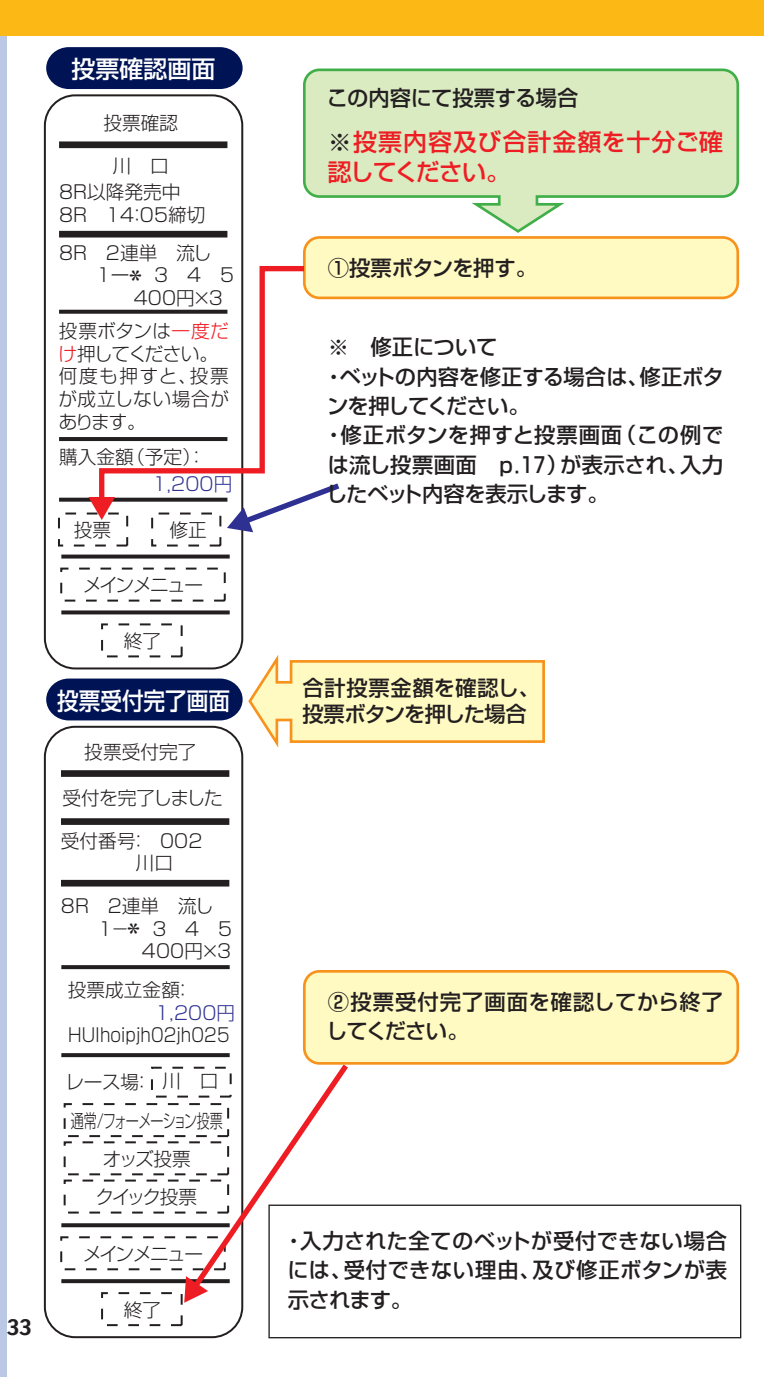

## 最新の投票照会をする

最新投票照会では、オートレースinet投票及び電話投票にて 行った直前の投票内容を照会することができます。投票した直 後に投票照会をする場合などに便利です。

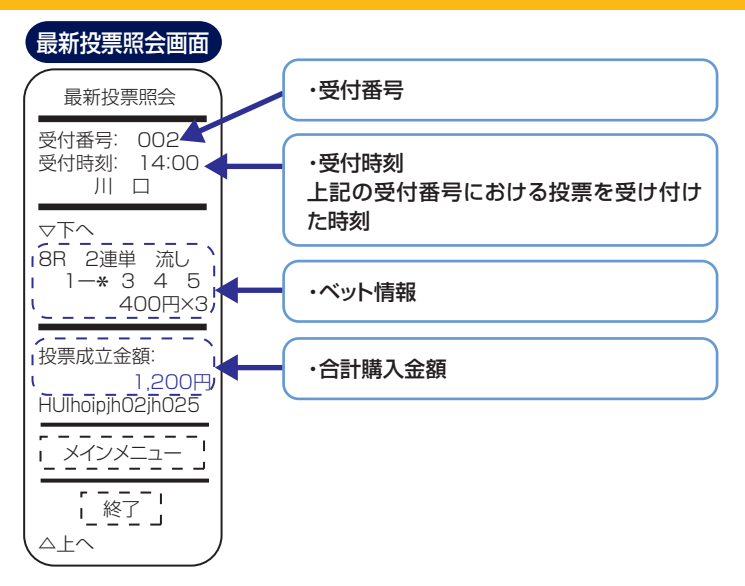

# 当日の投票照会をする

### 当日の照会したい投票の受付番号を入力して、投票照会をする ことができます。

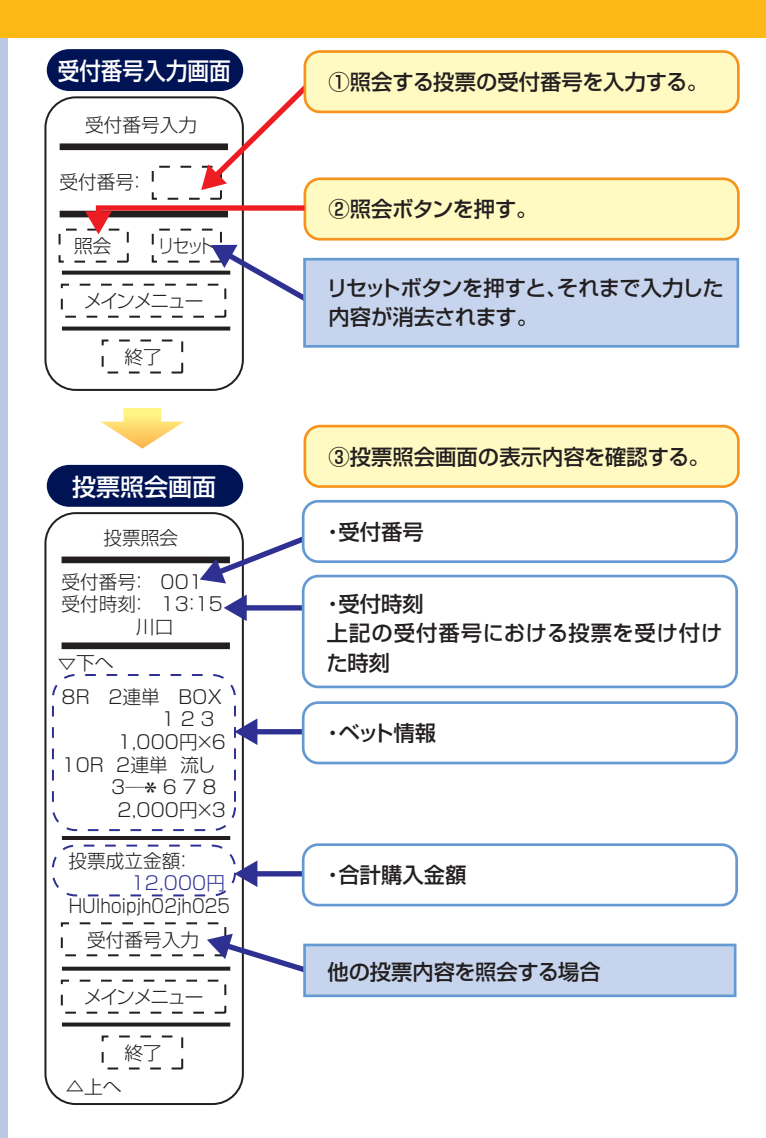

# 購入限度額照会をする

### 購入限度額照会では、現在の購入限度額、及び残りベット数を 照会することができます。

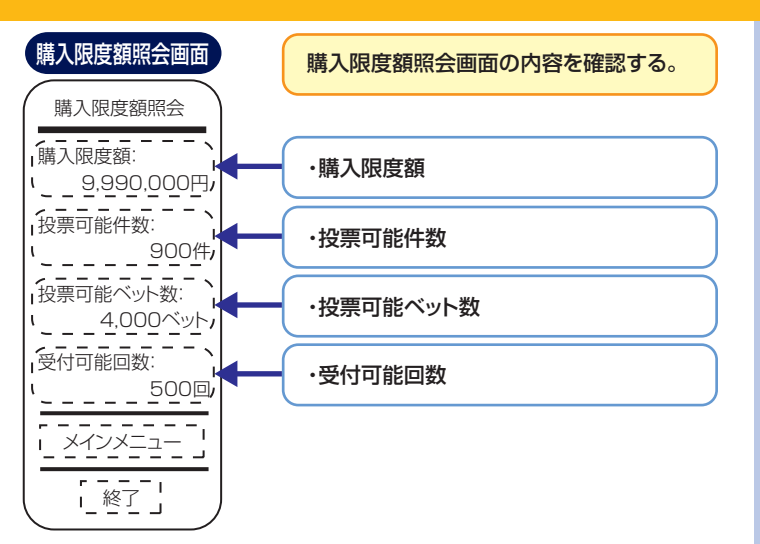

## 振替依頼をする

この振替依頼の操作につきましては、無担保会員の方のみ行えるもので、指定した金額を投票用口座から出金用口座へ振替えることができます。1回の振替依頼につき1受付及び1ベットが加算されます。

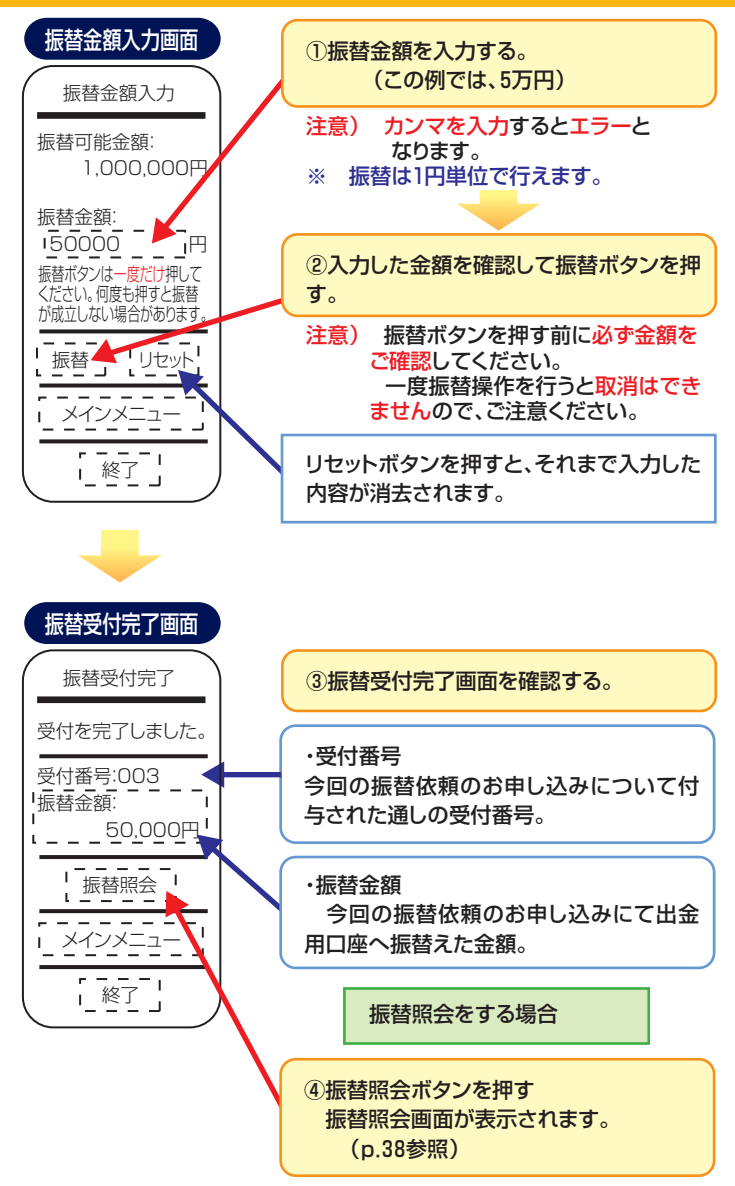

## 振替照会をする

振替照会では、振替依頼を行った件数及び金額の照会を行うことができます。

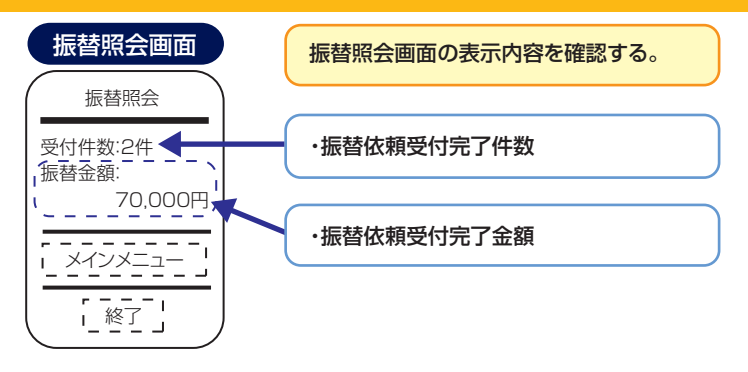

注 意

銀行非営業日(土・日・祝日等)とその翌日については、前日までに行った 振替依頼の振替件数の合計と振替金額の合計それぞれが表示されます。

## 入金指示をする (ネットバンク会員の方のみ)

入金指示は、ネットバンク投票会員の方が、指定した金額をネットバンクロ座から投票用口座へ入金する操作です。1回の入 金指示につき1受付及び1ベットが加算されます。

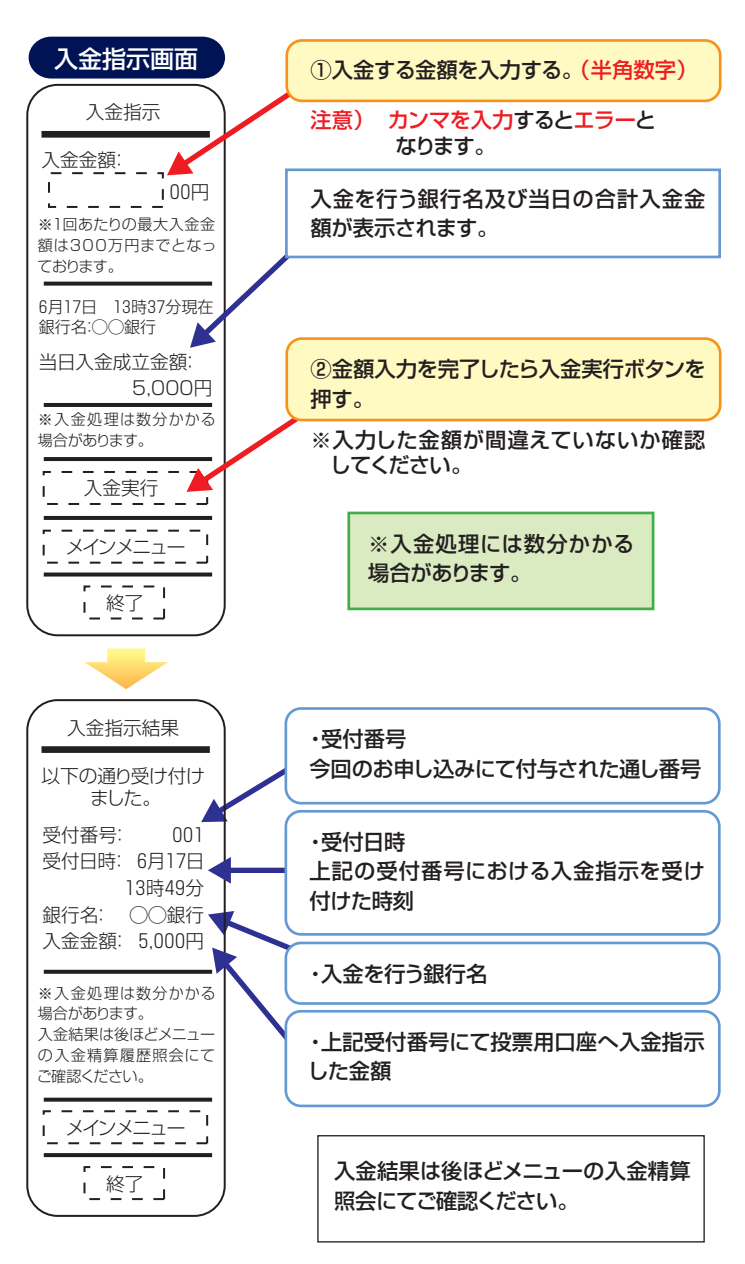

## 精算指示をする (ネットバンク会員の方のみ)

精算指示は、ネットバンク投票会員の方が、指定した金額を投 票用口座からネットバンクロ座へ振替える操作です。1回の精 算指示につき1受付及び1ベットが加算されます。

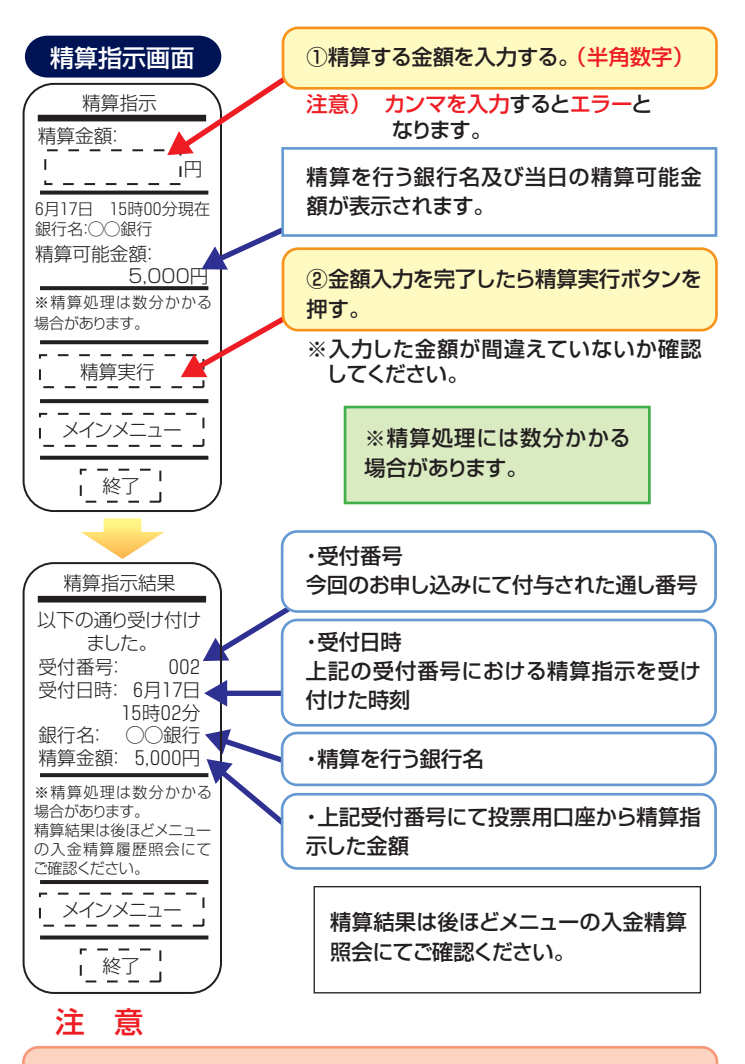

受付時間を過ぎて投票用口座に残高が残っている場合、自動的に翌日に 繰り越されます。ただし非開催日の前日のレース終了後および30日間操 作が無い場合は一括精算として自動的に精算されます。

ー括精算以外で精算する場合は、精算指示画面より精算の操作を行って 下さい。 メインメニュー画面に戻る

ご利用中にメインメニュー画面に戻りたい場合には、各画面よ りメインメニューボタンを押します。

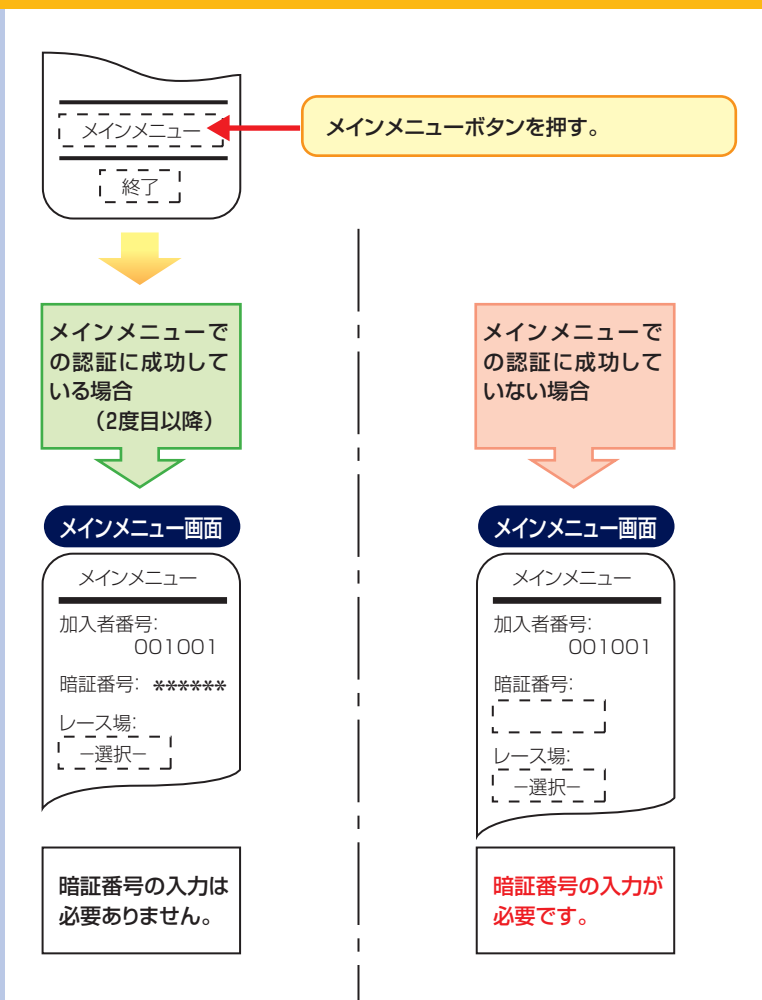

# ログアウトする(終了する)

ご利用を終了する場合には、下記の手順にてログアウト してください。

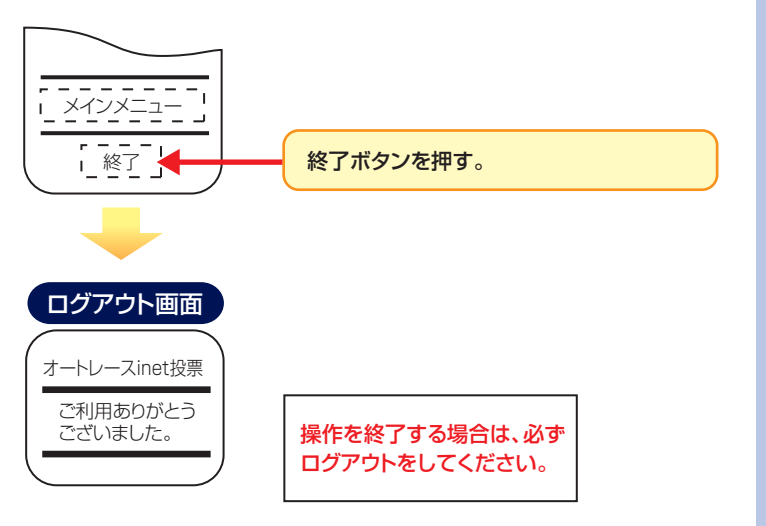

# オートレース inet 投票

オートレースinet投票(スマートフォン)のご利用の全体の流れは、下 「終了・継続」となります。

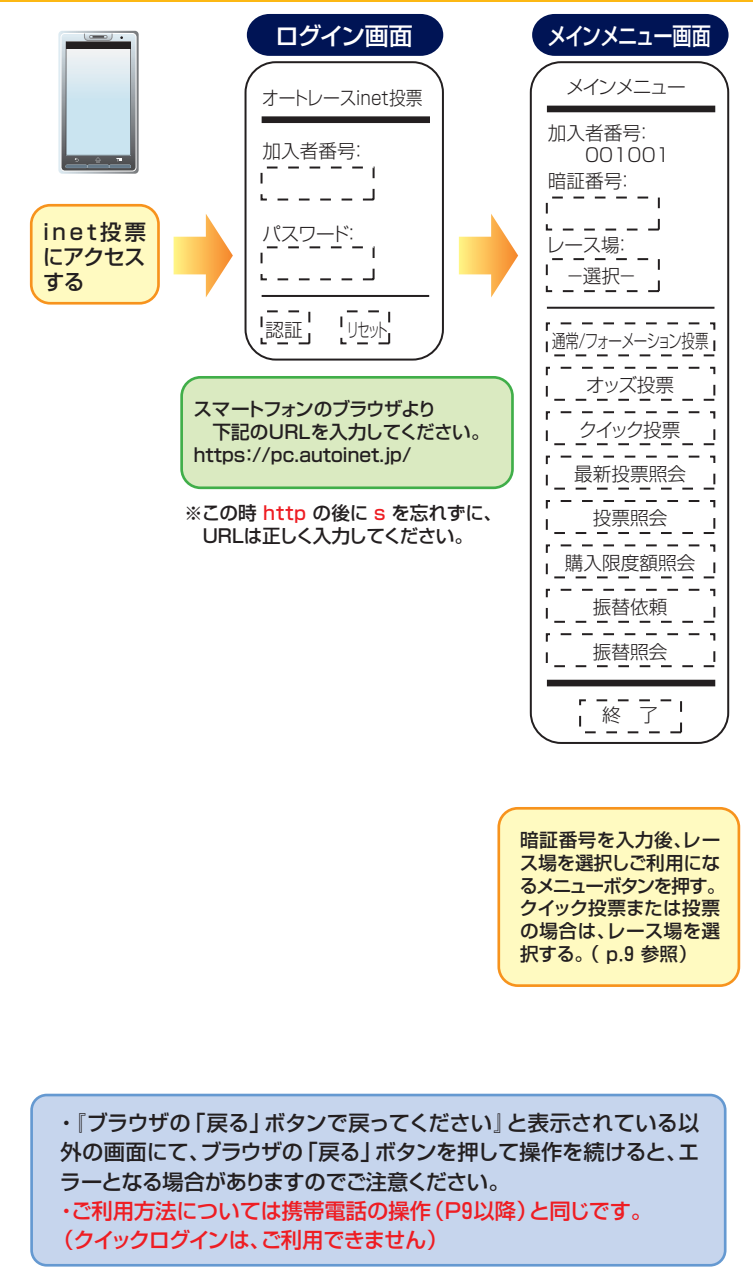

# (スマートフォン用)ご利用の流れ

図のように「アクセス」→「認証」→「各メニューのご利用」→

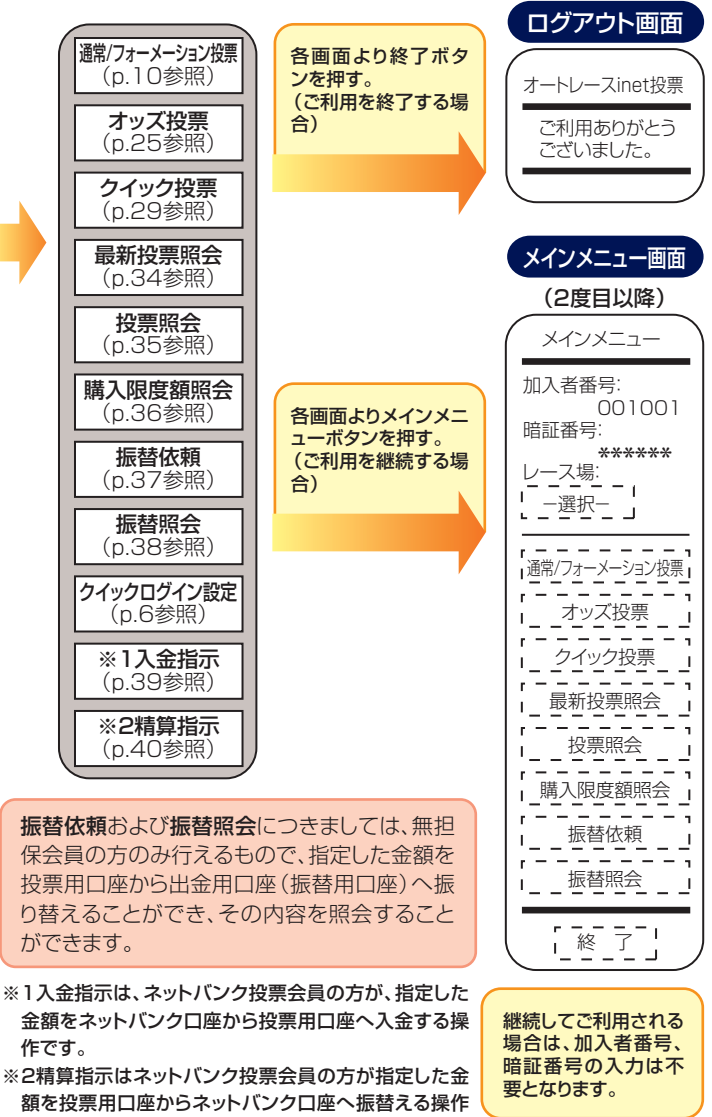

です。

### ○二重投票の防止について

オートレースinet投票において、通信状態等により投票受付完了画面がでない場合があります。このような場合は、お手数ですが最新投票 照会を行い、投票内容をご確認くださいますようお願い申し上げます。

# パソコンでのご利用について

オートレースinet投票 (パソコン) のご利用の全体の流れは、下図のなります。

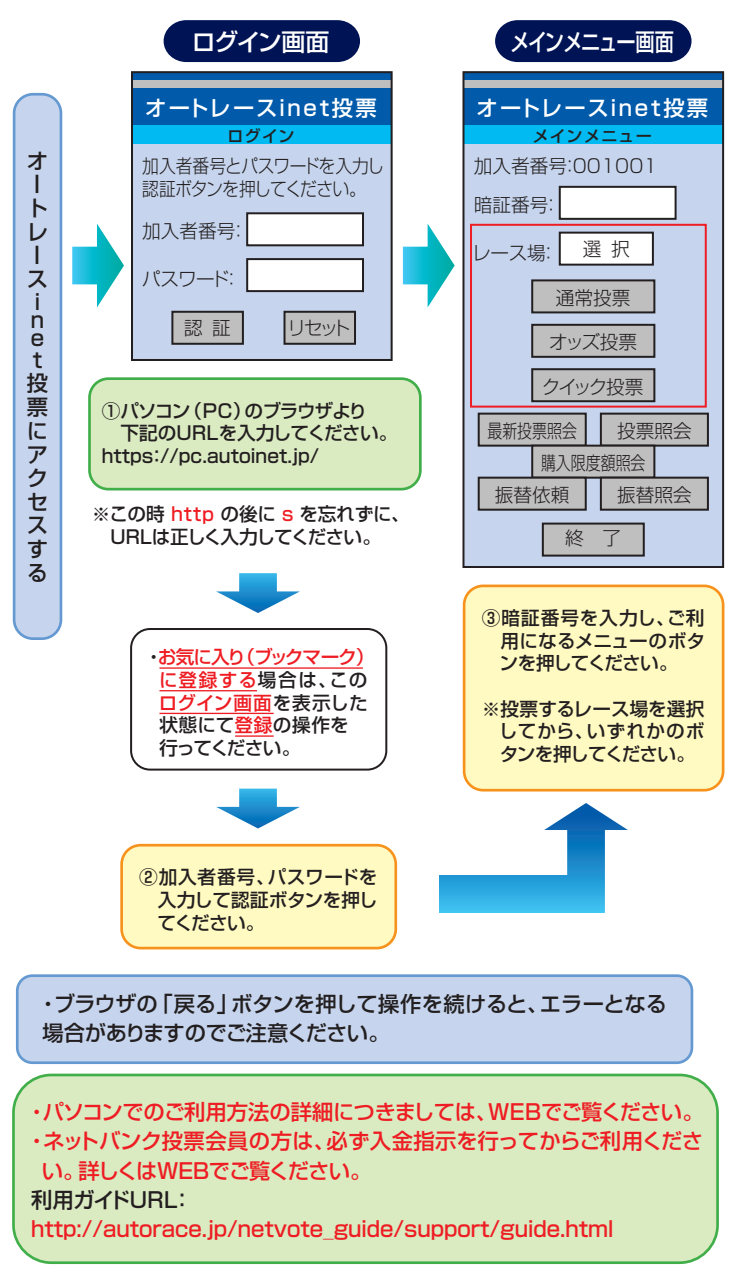

# オートレースinet投票ご利用の流れ

ように「アクセス」→「認証」→「各メニューのご利用」→「終了・継続」と

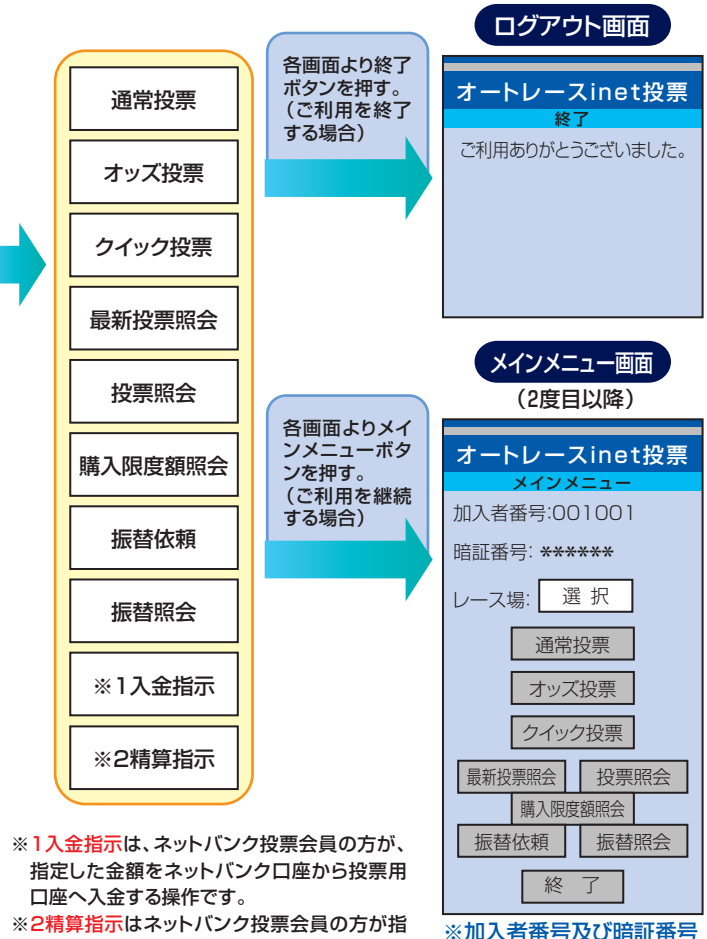

これ見ているネットパンク投票去員の力が指定した金額を投票用口座からネットバンクロ 座へ振替える操作です。

※加入者番号及び暗証番号 の入力は不要となります。

振替依頼および振替照会につ きましては、無担保会員の方の み行えるもので、指定した金額 を投票用口座から出金用口座(振 替用口座)へ振り替えることが でき、その内容を照会すること ができます。

### ○二重投票の防止について

オートレースinet投票において、通信状 態等により投票受付完了画面がでない場 合があります。このような場合は、お手数 ですが最新投票照会を行い、投票内容を ご確認くださいますようお願い申し上げ ます。

## 注意事項

### ■オートレースinet投票とは電話投票を利用する一つの方法です

電話投票がご利用できない場合は、オートレースinet投票もご利用になれません。 また、電話投票会員を解約となった場合には、同時にinet投票も解約となります。

### ■オートレースinet投票ロックについて

メインメニュー画面で暗証番号の入力操作を1日に3回連続して間違えますと、ご 本人以外からの不正アクセス防止のためinet投票にロックがかかり、inet投票の ご利用ができなくなります。ご利用を再開される場合には、オートレーステレホン センターへお電話でお問い合わせください。

ただし、inet投票がロックされてご利用できなくなっても電話での投票は可能です。その場合は電話投票の「ご利用開始のお知らせ」で加入者番号・暗証番号を必ずご確認の上、ご利用下さい。

### ■オートレースinet投票のご利用時間について

inet投票のご利用時間については、電話投票のご利用時間と同じです。

### ■ログアウトについて

メインメニュー画面以降60分間データ送信(投票行為等)がない場合は、システム保護の観点から自動的にログアウトします。

### ■投票の成立について

投票は投票内容がオートレースシステムセンターのコンピュータに受付された時 点で成立します。

通信状況によっては、お客様が投票内容を送信しても投票データがオートレース システムセンターのコンピュータに到着せず、成立しない場合があります。投票 成立の有無が不明な場合には、必ず最新投票照会にて投票内容をご確認ください。 誤って二重に投票を行った場合など、一旦成立した投票については、取消、変更は 一切できません。

### ■1日の購入限度について

1日最大900件4000ベットまで、1回(1受付番号)あたり50件400ベットまで、1日の購入限度額999万円までです。

1日のベット数及び購入額の合計には、inet投票および電話投票などすべての投 票端末機で投票されたベット数及び購入額が合算されます。

### ■投票はお早めに

投票締切時刻間際の投票は大変混み合いますので、お早めにご投票ください。

### ■認証について

携帯端末でのアクセスURLとパソコン・スマートフォンでのURLは異なりますの でご注意ください。

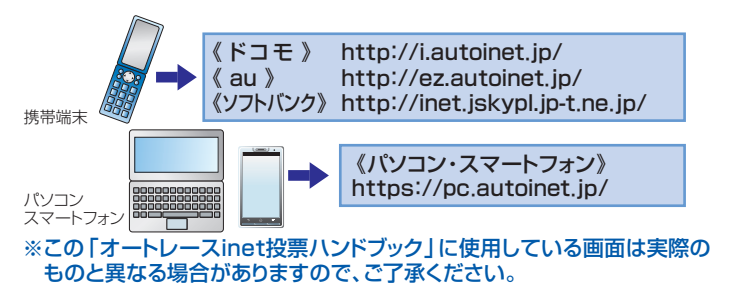

## 利用規約

## 接続環境

### オートレースinet投票利用規約

オートレースinet投票とは、オートレース電話投票加入者がオートレース電話投票を利用する方法の 一つです。オートレースinet投票のご利用に関しては、オートレース電話投票の利用に関わる「約定」及 び「解約や変更の手続き」のほかに、下記項目を定めます。

### 1. 利用の制限

オートレースinet投票はオートレース電話投票加入者に限り利用できることとします。(以下、オートレー スinet投票を利用するオートレース電話投票加入者を「利用者」といいます。)

#### 2. オートレースinet投票へのアクセス

オートレースinet投票を利用するには、指定されたインターネット接続環境(※)からインターネットを 利用して受付UHL (inet投票アドレス)にアクセスする必要があり、利用者はそのために必要な機器、通 信手段等を準備するものとします。一般財団法人オートレース振興協会(以下「振興協会」といいます。) は、そのための手段、方法等については一切関与しません。

### 3. パスワード

振興協会は、オートレースinet投票を利用するために必要なパスワードを加入者に通知します。

#### 4. 禁止事項

利用者の次の行為を禁止します。

①法令に違反する行為、公序良俗に反する行為、又はそれらに結びつく行為

②振興協会又は第三者の財産、プライバシー、名誉、信用等に損害を与える行為、又はその恐れのある 行為

③オートレースinet投票のサービスの全部又は一部を商業目的で利用する行為

④コンピューターのソフトウェア、ハードウェア、通信機器を妨害、破壊、制限させるようなコンテンツを 送信する行為

⑤オートレースinet投票のサービス又はサービスに接続しているネットワークを妨害したり、混乱させたりする行為

⑥他の利用者の個人情報を収集若しくは蓄積する行為、又はその恐れのある行為

⑦その他振興協会が不適当と判断する行為

#### 5. 解約

前項の禁止事項に該当した場合は、オートレース電話投票の約定に基づき、振興協会は利用者に通知することなく電話投票に関する契約を解除することがあります。

#### 6. 無保証

振興協会はオートレースinet投票のサービス内容に関して、情報の提供状況、アクセスの可能性、使用 状況等についてはいかなる保証も行わないものとします。利用者は本人の責任で投票又は情報の取得 を行うこととし、これらの行為の結果生じる損害について振興協会は一切その責を負いません。

### 7. 賠償責任の制限

利用者が次の事項に起因又は関連して生じた損害について、振興協会は賠償責任を負わないものとします。

①オートレースinet投票を利用したこと、又は利用できなかったこと
 ②第三者によりデータへの不正なアクセスおよび不正改変がなされたこと
 ③その他オートレースinet投票のサービスに関連する事項に起因して生じた一切の障害

#### 8. その他

本規約の内容は変更することがあります。この場合には、変更後の規約が適用されます。

### ※【指定するインターネット接続環境】

| PC(パソコン) | の場合                        |
|----------|----------------------------|
| ブラウザ     | Internet Explorer 7,8,9,10 |
|          | Safari 5.1                 |
|          | Firefox 24                 |
| 通信環境     | 128bit SSLに対応したブラウザ、ネットワーク |

### ■スマートフォンの場合

Android2.2以降及びiOS5.0以降、標準搭載のブラウザ

■携帯電話の場合

inet投票が利用できる携帯電話の機種については、

オートレーステレホンセンターまでお問合せください。

# inet投票でよくあるご質問

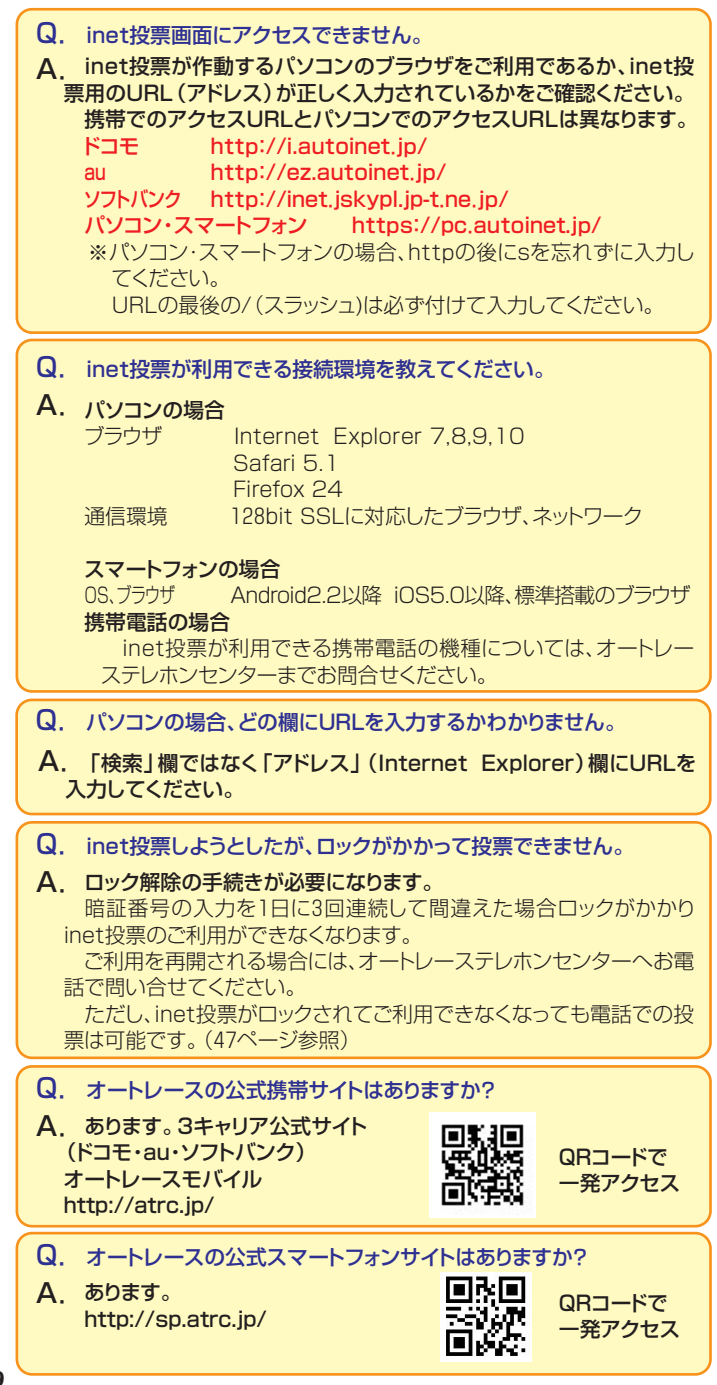

| 式 別 番 号         |        |
|-----------------|--------|
| 2連勝単式           | 1      |
| 2連勝複式           | 2      |
| 2連勝単式1着流し       | 3      |
| 2連勝単式2着流し       | 4      |
| 2連勝複式流し         | 5      |
| 2連勝単式BOX        | 6      |
| 2連勝複式BOX        | 7      |
| 3連勝単式           | *31    |
| 3連勝複式           | *32    |
| 3連勝単式流し(1,2着固定) | *3312* |
| 3連勝単式流し(1,3着固定) | *3313* |
| 3連勝単式流し(2,3着固定) | *3323  |
| 3連勝複式流し         | *35    |
| 3連勝単式BOX        | *36    |
| 3連勝複式BOX        | *37    |
| ワイド             | 81     |
| ワイド流し           | 82     |
| ワイドBOX          | 83     |

注1. 3連勝式で総流しする場合は、相手番"0"を入力します。

注2. 2連勝式とワイドで総流しする場合は、相手番を省略します。

| 式 別 番 号   |     |                 |        |  |
|-----------|-----|-----------------|--------|--|
| 2連勝単式     | 1   | 3連勝単式流し(1,2着固定) | *3312* |  |
| 2連勝複式     | 2   | 3連勝単式流し(1,3着固定) | *3313* |  |
| 2連勝単式1着流し | 3   | 3連勝単式流し(2,3着固定) | *3323* |  |
| 2連勝単式2着流し | 4   | 3連勝複式流し         | *35    |  |
| 2連勝複式流し   | 5   | 3連勝単式BOX        | *36    |  |
| 2連勝単式BOX  | 6   | 3連勝複式BOX        | *37    |  |
| 2連勝複式BOX  | 7   | ワイド             | 81     |  |
| 3連勝単式     | *31 | ワイド流し           | 82     |  |
| 3連勝複式     | *32 | ワイドBOX          | 83     |  |